### **PXPLUS ON THE WEB** FILE MAINTENANCE GENERATOR DEMO

DireXions 2024

# FM GENERATOR DEMO

- 1. Explore the Invoice Entry panel from the Demo Application
- 2. Examine Data Dictionary Entries
- Use File Maintenance Generator to create a basic Invoice Header Webster+ HTML Page
- 4. Add Non-Standard Controls
- 5. Add Invoice Details Tab
- 6. Review final page and additional Webster+ functionality

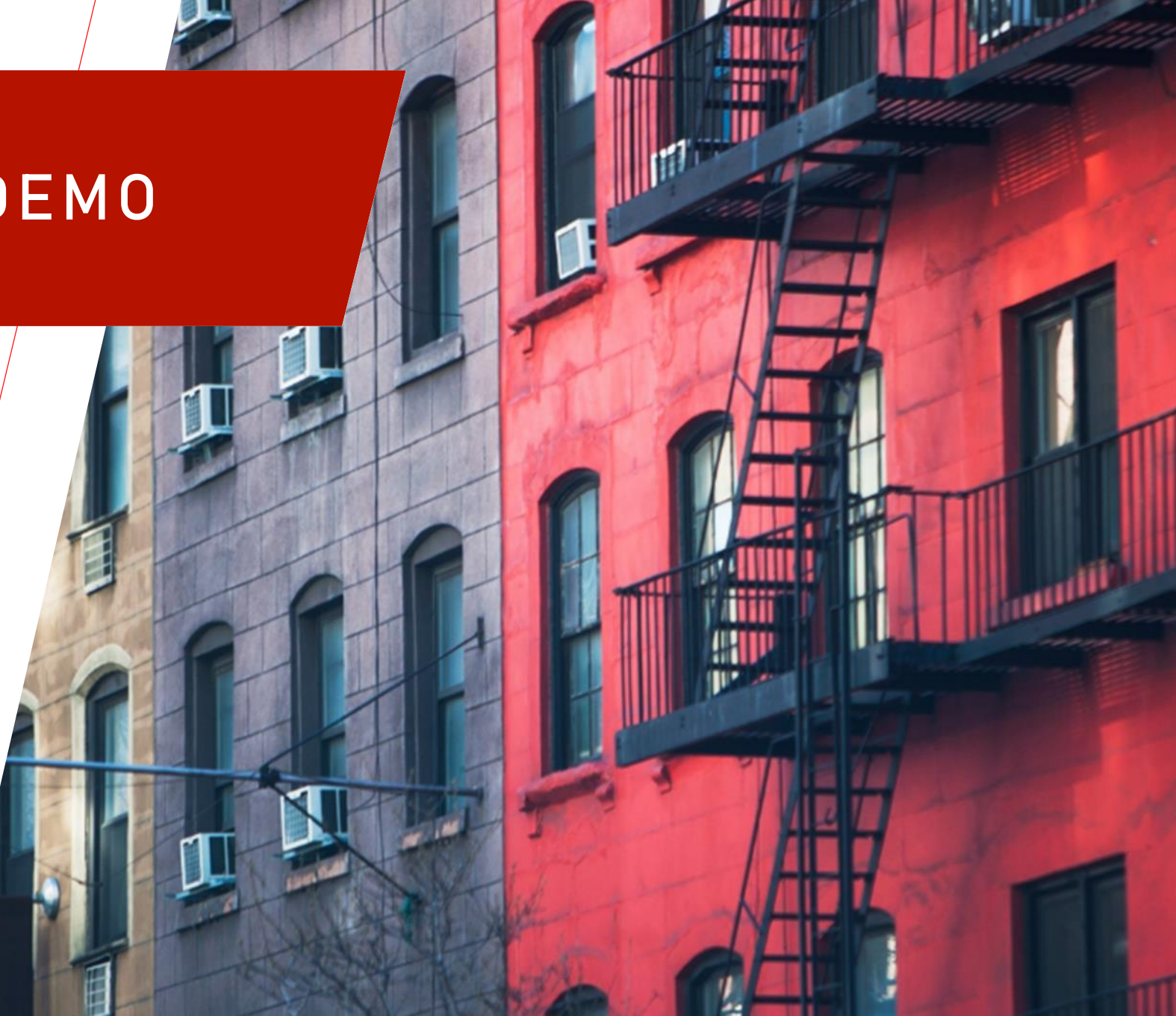

# DEMO APPLICATION INVOICE ENTRY

### **INVOICE ENTRY**

- A 'real life' example from our demo system
- Basically a File Maintenance panel for the Invoice Header data file with an extra tab with a grid for maintaining the Invoice Detail records

| Cana<br>Toy :       | dian Automotive<br>Store                                        | Invoice Entry                                                                                                    | ① - □ ×       |
|---------------------|-----------------------------------------------------------------|----------------------------------------------------------------------------------------------------|---------------|
|                     | Invoice Number:<br>Client ID:                                   | 110001     Image: Constraint of the second second se |               |
| Shipping<br>Payment | Address:<br>Address:                                            | 2467 Bright Goose Passage                                                                                                    |               |
| Details             | City:<br>Zip Code / Area Code:<br>State / Province:<br>Country: | Lake Cowichan V4J 2G0 BC Canada                                                                                                    |               |
|                     |                                                                 | <u>W</u> rite <u>D</u> elete <u>C</u> lear                                                                                                    | E <u>x</u> it |

Use the File Maintenance Generator to produce a functioning Webster+ page with the same or similar functionality

# INVOICE ENTRY - MAIN PANEL

| Cana<br>Toy S | dian Automotive<br>Store      | Invoice Entry | ① — □ X |
|---------------|-------------------------------|---------------|---------|
|               | Invoice Number:<br>Client ID: | 110001 Q № I  |         |

KEY

Invoice Number (InvoiceNumber\$)

### **NEW INVOICE BUTTON**

• Begins a new invoice

#### **BROWSE BUTTONS**

• Located beside first key segment

#### CUSTOMER EDIT BUTTON

• Launches Customer Maintenance dialog

#### **CUSTOMER NAME**

• From Customer data file (blue)

# INVOICE ENTRY - MAIN PANEL CONT'D

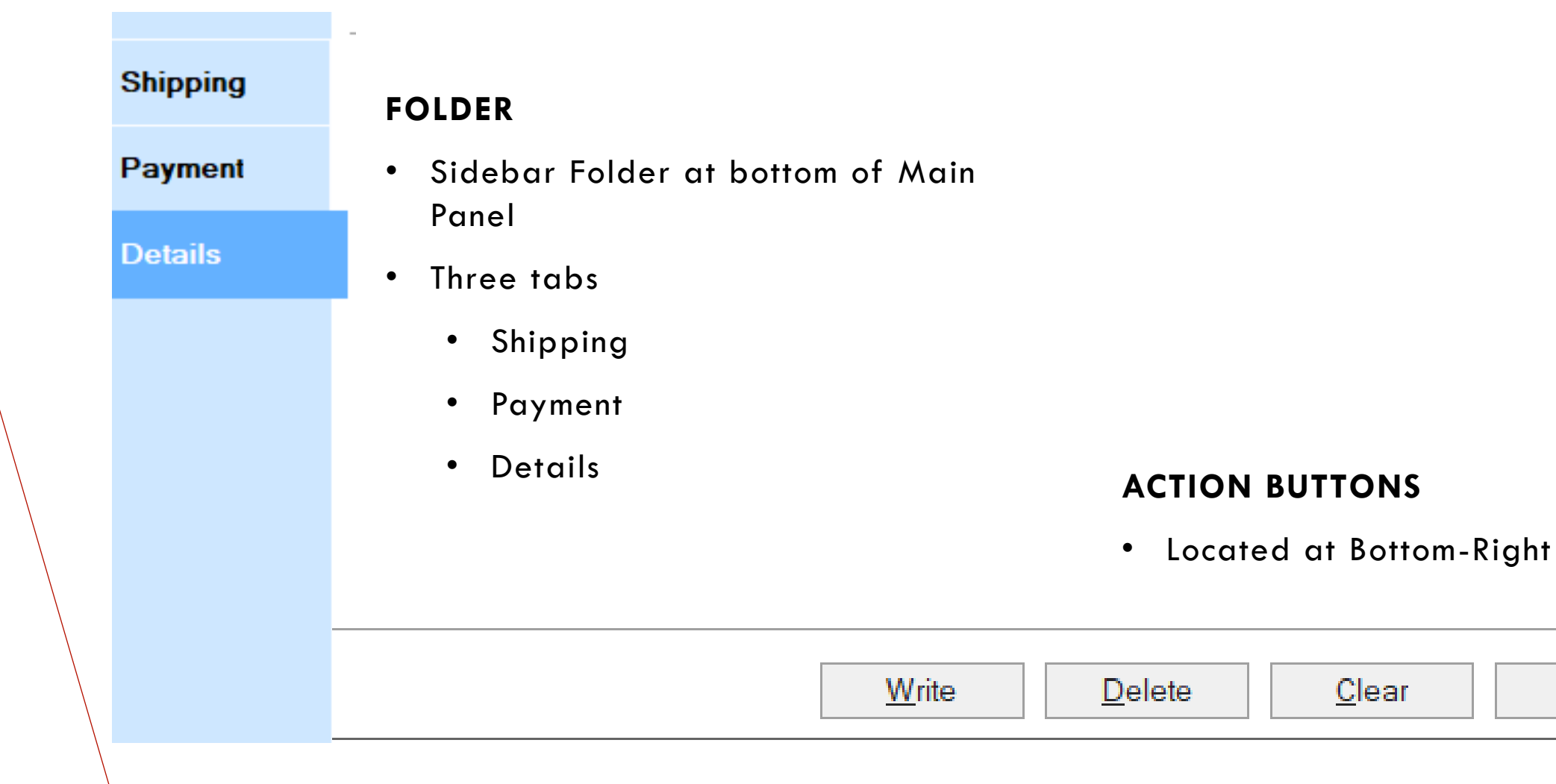

Exit

...

# INVOICE ENTRY - SHIPPING TAB

| Shipping | Address               |                           |  |
|----------|-----------------------|---------------------------|--|
|          | Address:              | 2467 Bright Goose Passage |  |
| Payment  | Address:              |                           |  |
| Details  | City:                 | Lake Cowichan             |  |
|          | Zip Code / Area Code: | V4J 2G0                   |  |
|          | State / Province:     | BC 🔍                      |  |
|          | Country:              | Canada                    |  |
|          |                       |                           |  |

#### **ADDRESS FIELDS**

- 6 Address Fields from Invoice Header file
- Country is read only

#### **GOOGLE MAP**

 Hover over button to map the address using Google Maps

# INVOICE ENTRY - PAYMENT TAB

| Shipping | Payment Type:   | Visa                | Invoice Date: | 10 Jul 2024 |          |
|----------|-----------------|---------------------|---------------|-------------|----------|
| Payment  | Taxable Amount: | 79.50               | Due Date:     | 09 Aug 2024 | <u>_</u> |
| Details  | Tax:            | 9.54                | Date Paid:    |             | Q,       |
|          | Sales Rep Id:   | CM 🔍 Chuck Mitchell |               |             |          |

### **REMAINING FIELDS**

• The rest of the Fields from the Invoice Header file

### PAYMENT TYPE

 Entry is a drop box

### SALESREP NAME

• Sales Rep Name is in Blue text

# INVOICE ENTRY - DETAILS TAB

|   | Product                              |                                                                                                    | Item Description                                                                                                    | Price                                                                                                    | Qty                                                                                                    | Amount                                                                                                    |
|---|--------------------------------------|----------------------------------------------------------------------------------------------------|----------------------------------------------------------------------------------------------------|----------------------------------------------------------------------------------------------------|----------------------------------------------------------------------------------------------------|----------------------------------------------------------------------------------------------------|
| 1 | CAR-1324-RED                         | Q                                                                                                    | Safari Jeep - Red                                                                                                    | 9.75                                                                                                    | 2                                                                                                    | \$19.50                                                                                                    |
| 2 | CAR-1324-RED                         |                                                                                                    | Safari Jeep - Red XXXXXXX                                                                                                    | 9.75                                                                                                    | 1                                                                                                    | \$9.75                                                                                                    |
| 3 | SUV-1421-GRN                         |                                                                                                    | Compact SUV - Green                                                                                                    | 10.00                                                                                                    | 1                                                                                                    | \$10.00                                                                                                    |
| 4 | VAN-4111-ROS                         |                                                                                                    | Panel Van - Pale Rose                                                                                                    | 9.25                                                                                                    | 1                                                                                                    | \$9.25                                                                                                    |
| 5 | CAR-1412-SEA                         |                                                                                                    | Bug - Seagreen                                                                                                    | 8.00                                                                                                    | 1                                                                                                    | \$8.00                                                                                                    |
| 6 | VAN-4111-ROS                         |                                                                                                    | Panel Van - Pale Rose                                                                                                    | 9.25                                                                                                    | 1                                                                                                    | \$9.25                                                                                                    |
| 7 | SPR-4224-PNK                         |                                                                                                    | 2 Person Sporty City Car - Fuschia                                                                                                    | 13.75                                                                                                    | 1                                                                                                    | \$13.75                                                                                                    |
| 8 |                                      |                                                                                                    |                                                                                                    | 0.00                                                                                                    | 0                                                                                                    | \$.00                                                                                                    |
|   |                                      |                                                                                                    |                                                                                                    |                                                                                                    |                                                                                                    |                                                                                                    |
|   | 1<br>2<br>3<br>4<br>5<br>6<br>7<br>8 | Product           1         CAR-1324-RED           2         CAR-1324-RED           3         SUV-1324-RED           3         SUV-1421-GRN           4         VAN-4111-ROS           5         CAR-1412-SEA           6         VAN-4111-ROS           7         SPR-4224-PNK           8 | Product           1         CAR-1324-RED         Q           2         CAR-1324-RED         3           3         SUV-1421-GRN         4           4         VAN-4111-ROS         5           5         CAR-1412-SEA         6           6         VAN-4111-ROS         7           7         SPR-4224-PNK         8 | ProductItem Description1CAR-1324-REDQSafari Jeep - Red2CAR-1324-REDSafari Jeep - Red XXXXXXX3SUV-1421-GRNCompact SUV - Green4VAN-4111-ROSPanel Van - Pale Rose5CAR-1412-SEABug - Seagreen6VAN-4111-ROSPanel Van - Pale Rose7SPR-4224-PNK2 Person Sporty City Car - Fuschia8 | ProductItem DescriptionPrice1CAR-1324-REDQSafari Jeep - Red9.752CAR-1324-REDSafari Jeep - Red XXXXXX9.753SUV-1421-GRNCompact SUV - Green10.004VAN-4111-ROSPanel Van - Pale Rose9.255CAR-1412-SEABug - Seagreen8.006VAN-4111-ROSPanel Van - Pale Rose9.257SPR-4224-PNK2 Person Sporty City Car - Fuschia13.7580.00 | ProductItem DescriptionPriceQty1CAR-1324-REDImage: Safari Jeep - Red9.7522CAR-1324-REDSafari Jeep - Red XXXXXXX9.7513SUV-1421-GRNCompact SUV - Green10.0014VAN-4111-ROSPanel Van - Pale Rose9.2515CAR-1412-SEABug - Seagreen8.0016VAN-4111-ROSPanel Van - Pale Rose9.2517SPR-4224-PNK2 Person Sporty City Car - Fuschia13.7518O.000 |

#### **DETAILS GRID**

 Maintains data for the individual invoice lines (Invoice Detail data file)

### **INSERT LINE / DELETE LINE**

• Grid side buttons

### **NET INVOICE**

 Total of the Invoice (sum of the Amount column in the grid)

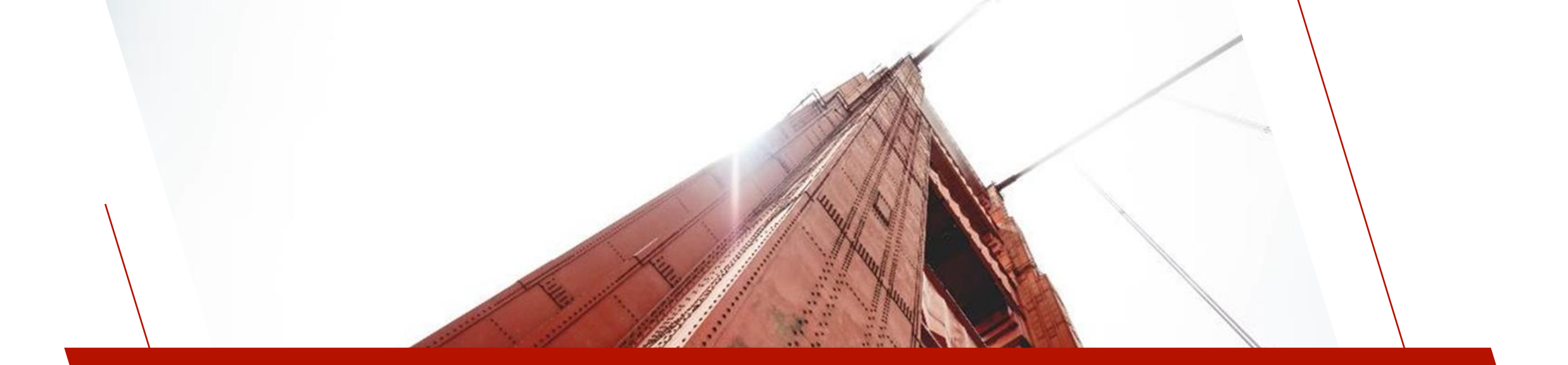

# DATA DICTIONARY

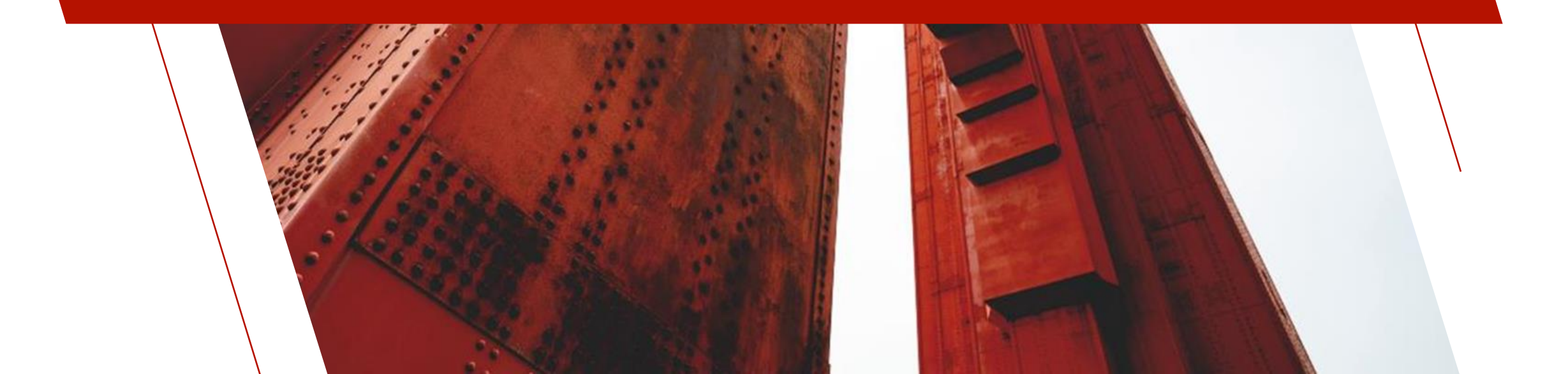

# INVOICE HEADER ELEMENTS

| <u>File Edit Options</u> | ; <u>U</u> tilitio | es Pro    | jects <u>N</u> OMADS Tools | Wi <u>k</u> i Info |                                                                                                    |              |      |                                                                                                    |                    |               |                           |            |                  |          |
|--------------------------|--------------------|-----------|----------------------------|--------------------|----------------------------------------------------------------------------------------------------|--------------|------|----------------------------------------------------------------------------------------------------|--------------------|---------------|---------------------------|------------|------------------|----------|
| 🔍 PV)                    | K PL               | US        |                            |                    | Dete [                                                                                                    | Viction      |      | Acintonono                                                                                                    | -                  |               |                           | 1          | — C              |          |
| TECHN                    | OLOGIES            | LTD.      |                            |                    | Data L                                                                                                    | JICUOI       |      | viaintenano                                                                                                    | C .                |               |                           |            |                  |          |
| New File                 | e Upd<br>File      | ate<br>es | Copy Rename Del            | ete Bulk Edit      | Define<br>Keys<br>Define                                                                                                    | IO<br>Proced | lure | Export Final Stress Stress Str | Data Print         |               | Expo<br>Impo<br>Dictional | ort<br>ort | File<br>Splittin | g        |
|                          | Name               |           | Invoice Header             |                    | A ■     A     A | a b          | M    | 0                                                                                                    | Last File Change:  | 0             |                           |            |                  |          |
|                          | Deere              |           | Invoice Header             |                    | <b>G B B B</b>                                                                                                    |              |      | _                                                                                                    | Last Physical Upda | Susan<br>ate: |                           |            |                  |          |
|                          | Desc               | ipuon.    | invoice riedderri          |                    |                                                                                                    |              |      |                                                                                                    | 2024/08/29 11:53-  | Susan         |                           |            |                  |          |
| Info                     |                    | Man       | Normolizod                 |                    |                                                                                                    |              |      |                                                                                                    |                    |               |                           |            |                  |          |
|                          |                    |           | format                     |                    |                                                                                                    |              |      |                                                                                                    | Define             | Search        | Grid fo                   | or: (F3)   | )                |          |
| Ele <u>m</u> ents        |                    | colui     | Unnat                      |                    |                                                                                                    |              |      | ~                                                                                                    | Denne              |               |                           |            |                  |          |
|                          | Dat                | a Eler    | nents                      |                    |                                                                                                    | -            |      |                                                                                                    |                    |               |                           | 11/0       |                  |          |
|                          | Field              | Dtl       | Field Name                 | Data Class         | Description                                                                                                    | l ype        | Len  | Format                                                                                                    | Display            | Ext           | Req                       |            |                  | 1E       |
|                          | 2                  |           |                            |                    | Client ID                                                                                                    | Str          | 6    | Delimited                                                                                                    | 000000             |               |                           |            |                  | 15       |
|                          | 3                  |           | Address1                   | CEIEINTIDINOMBER   | Address                                                                                                    | Str          | 40   | Delimited                                                                                                    | 000000             |               |                           |            |                  | 1        |
|                          | 4                  |           | Address2                   |                    | Address                                                                                                    | Str          | 40   | Delimited                                                                                                    |                    |               |                           |            |                  |          |
|                          | 5                  |           | City                       |                    | City                                                                                                    | Str          | 40   | Delimited                                                                                                    |                    |               |                           |            |                  | -        |
|                          | 6                  |           | State                      | STATE              | State / Province                                                                                                    | Str          | 2    | Delimited                                                                                                    |                    |               |                           |            |                  | 12       |
|                          | 7                  |           | Country                    | COUNTRY_DEF        | Country                                                                                                    | Str          | 10   | Delimited                                                                                                    |                    |               |                           |            |                  |          |
|                          | 8                  |           | ZipCode                    |                    | Zip Code / Area C                                                                                                    | Str          | 10   | Delimited                                                                                                    |                    |               |                           |            |                  | 0.0      |
|                          | 9                  | 3         | InvoiceDate                | DATE               | Invoice Date                                                                                                    | Str          | 8    | Delimited                                                                                                    |                    |               | Ø                         |            |                  | [        |
|                          | 10                 | 3         | DueDate                    | DATE               | Due Date                                                                                                    | Str          | 8    | Delimited                                                                                                    |                    |               |                           |            |                  | <u>@</u> |
|                          | 11                 |           | DatePaid                   | DATE               | Date Paid                                                                                                    | Str          | 8    | Delimited                                                                                                    |                    |               |                           |            |                  |          |
|                          | 12                 | 23        | Amount                     | MONEY              | Taxable Amount                                                                                                    | Num          | 10.2 | Delimited                                                                                                    | ##,###,##0.00      |               |                           |            |                  |          |
|                          | 13                 | 23        | Тах                        | MONEY              | Tax                                                                                                    | Num          | 10.2 | Delimited                                                                                                    | ##,###,##0.00      |               |                           |            |                  |          |
|                          | 14                 | 3         | PaymentType                | PAYMENTTYPE        | Payment Type                                                                                                    | Str          | 1    | Delimited                                                                                                    |                    |               |                           |            |                  |          |
|                          | 15                 |           | SalesRep                   | SALESREP           | Sales Rep Id                                                                                                    | Str          | 3    | Delimited                                                                                                    |                    |               |                           |            |                  |          |
|                          | 16                 | 3         |                            |                    |                                                                                                    |              |      |                                                                                                    |                    |               |                           |            |                  |          |
|                          |                    |           |                            |                    |                                                                                                    |              |      |                                                                                                    |                    |               |                           |            |                  |          |
|                          |                    |           |                            |                    |                                                                                                    |              |      |                                                                                                    |                    |               |                           |            |                  |          |

### PRIMARY KEY

InvoiceNumber\$

### DATA ELEMENTS

- Information from the Data Dictionary used when generating a File Maintenance panel
  - Description used for Prompts etc.

### DATA CLASSES

- ClientID element has the
   CLIENTNUMBER Data Class
- **PAYMENTTYPE** is a Drop Box Data Class

# CLIENTNUMBER MULTILINE DATA CLASS

| E P        | VX PLUS                                  |                             | Data Class    | Definiti   | ons  |                         | 0                             | × |
|------------|------------------------------------------|-----------------------------|---------------|------------|------|-------------------------|-------------------------------|---|
|            | Class <u>N</u> ame: C                    | LIENTIDNUMBER               | 骼 14 4        |            |      | Last Class<br>2024-07-0 | <b>Change</b> :<br>5 15:42:29 |   |
|            | D <u>e</u> scription: F                  | ixed v Clie                 | nt ID         |            |      |                         |                               |   |
|            | *Dynamic                                 | Internal Data <u>Type</u> : | String        | $\sim$     | Inte | rnal <u>S</u> ize: 6    |                               |   |
| Display    | Data Validatio                           | n / Display Logic           |               |            |      | _                       |                               |   |
| Attributes | <u>V</u> alidator:<br><u>F</u> ormatter: |                             |               |            |      | ]                       |                               |   |
| User Aids  | <u>R</u> ules:                           | Fixed ~                     |               |            |      |                         |                               | ] |
| Validation | Extended Vali                            | dation                      |               |            |      |                         |                               |   |
| Query      | Use Exten                                | ded Validation              |               |            |      |                         |                               |   |
| -          | Table:                                   | Client Master File          |               |            | Q    | ê b                     |                               |   |
|            | Key:                                     | ClientIdKey: Client ID      |               |            |      | ~                       |                               |   |
|            | Descriptive Fie                          | ld: Fixed ~ Client          | Name\$        |            |      | ~                       |                               |   |
|            |                                          | Populate All Fields         |               |            |      |                         |                               |   |
|            | Error if Invalid:                        |                             | Q             |            |      |                         |                               |   |
|            | Logic if not foun                        | d:                          |               |            |      |                         |                               |   |
|            |                                          |                             |               |            |      |                         |                               |   |
|            | <u>P</u> opup Menu                       |                             | <u>W</u> rite | <u>D</u> e | lete | C <u>l</u> ear          | E <u>x</u> it                 |   |

### **EXTENDED VALIDATION**

- Whenever an element has the CLIENTNUMBER Data Class, the Descriptive Field will be available in a SHOW.element\_name\$ variable
- E.g. SHOW.ClientID\$

### QUERY

 Defined as CLIENT\_QRY panel in scrnlib.en

### NOTE

 SALESREP Data Class also uses Extended Validation to supply the SalesRep's Name

# PAYMENTTYPE DROP BOX DATA CLASS

### **DROP BOX CONTROL TYPE**

• Control will be rendered as a drop box when File Maintenance Panel is generated

| <b>()</b>  | VX PLUS                                                                                           | ① X<br>Data Class Definitions                                                                                                |            | PVX PLUS     ① X       TECHNOLOGIES LTD.     Data Class Definitions                                                                                                    |
|------------|---------------------------------------------------------------------------------------------------|----------------------------------------------------------------------------------------------------|------------|----------------------------------------------------------------------------------------------------|
|            | Class <u>N</u> ame: PAYN<br><u>C</u> ontrol Type: Drop<br>D <u>e</u> scription: Fixed<br>*Dynamic | MENTTYPE       Image: 2024-07-08 14:12:55         Box          V       Payment Type         Internal Data Type:       String |            | Class Name:       PAYMENTTYPE       Image: Class Change: 2024-07-08 14:12:55         Control Type:       Drop Box       Control Type         Dgscription:       Fixed       Payment Type         *Dynamic       Internal Data Type:       String       Internal Size:       1 |
| Display    | Properties<br>Drop Box Width:                                                                     | 10.00 Drop Box Height 4.00                                                                                                   | Display    | *Default Setting       Fixed     V                                                                                                    |
| Attributes | *Display Format                                                                                   | Fixed ~                                                                                                    | Attributes | *Translation                                                                                                    |
| User Aids  | *List Values                                                                                      | Load From File                                                                                                    | User Aids  | Translate Load from File?                                                                                                    |
| Validation | Fixed ~                                                                                           | Cash<br>Cheque<br>MasterCard                                                                                                 | Validation | n Fixed  Table Value Length: 1                                                                                                    |
| Query      |                                                                                                   | Visa                                                                                                    | Query      | Value Translation                                                                                                    |
|            |                                                                                                   |                                                                                                    |            | Cash \$                                                                                                    |
|            |                                                                                                   |                                                                                                    |            | Cheque C                                                                                                    |
|            |                                                                                                   |                                                                                                    |            | MasterCard M                                                                                                    |
|            |                                                                                                   |                                                                                                    |            | Visa V                                                                                                    |
|            | *Visual Class                                                                                     | *iNomads Class                                                                                                    |            |                                                                                                    |
|            | Popup Menu                                                                                        | <u>W</u> rite <u>D</u> elete Clear E <u>x</u> it                                                                             |            | Popup Menu <u>W</u> rite <u>D</u> elete Clear E <u>x</u> it                                                                                                    |

BRIDGING THE PAST AND THE FUTURE

# INVOICE DETAIL ELEMENTS

### PRIMARY KEY

- InvoiceNumber\$ +
   LineNumber\$
- Can be many Detail records associated with each Header record

| <u>File Edit Option</u>           | ns <u>U</u> tilitie           | s Proj         | jects <u>N</u> OMADS Too     | ols Wi <u>k</u> | i Info    |                                          |              |              |                  |                                                                                |                          |         |              |                  |        |
|-----------------------------------|-------------------------------|----------------|------------------------------|-----------------|-----------|------------------------------------------|--------------|--------------|------------------|--------------------------------------------------------------------------------|--------------------------|---------|--------------|------------------|--------|
|                                   | Y DI I                        | IC             |                              |                 |           |                                          |              |              |                  |                                                                                |                          |         | 1            | - (              |        |
| TECHN                             | NOLOGIES                      | LTD.           |                              |                 |           | Data [                                   | Dictior      | nary I       | Maintenan        | ce                                                                             |                          |         |              |                  |        |
| New File                          | te Upda<br>File               | ate<br>es<br>M | Copy Rename                  | Delete          | Bulk Edit | Define<br>Keys<br>Define the name of the | IO<br>Proced | ure<br>which | Export<br>Import | Data Prin                                                                      | ) 🗷                      | Expo    | ort<br>ort   | File<br>Splittir | ng     |
|                                   | <u>N</u> ame<br><u>D</u> escr | :<br>iption:   | Invoice Detail               | file            |           | Q # 14                                   |              | M            | <b>@</b>         | Last File Change:<br>2024/09/10 11:49<br>Last Physical Upd<br>2024/09/10 11:50 | -Susan<br>ate:<br>-Susan |         |              |                  |        |
| <u>I</u> nfo<br>Ele <u>m</u> ents | <br><u>R</u> e                | Non-<br>cord F | Normali <u>z</u> ed<br>ormat |                 |           |                                          |              |              | ~                | Define                                                                         | Search                   | Grid fo | or: (F3)     |                  |        |
|                                   | Data                          | a Eler         | nents                        |                 |           |                                          |              |              |                  |                                                                                |                          |         |              |                  |        |
|                                   | Field                         | Dtl            | Field Name                   | D               | ata Class | Description                              | Туре         | Len          | Format           | Display                                                                        | Ext                      | Req     | U/C          | R/O              | 旧      |
|                                   | 1                             | -              | InvoiceNumber                | <b>@</b>        |           | Invoice Number                           | Str          | 6            | Delimited        | 000000                                                                         |                          | Z       |              |                  | 18     |
|                                   | 2                             | 3              | LineNumber                   |                 |           | Invoice Line Numb                        | Str          | 4            | Delimited        | 0000                                                                           |                          |         |              |                  |        |
|                                   | 3                             |                | ProductCode                  |                 |           | Product Code                             | Str          | 12           | Delimited        |                                                                                |                          |         | $\checkmark$ |                  |        |
|                                   | 4                             | -              | ItemDescription              |                 |           | Item Description                         | Str          | 40           | Delimited        |                                                                                |                          |         |              |                  |        |
|                                   | 5                             | 3              | Price                        | м               | ONEY      | Price                                    | Num          | 10.2         | Delimited        | ##,###,##0.00                                                                  |                          |         |              |                  | -      |
|                                   | 6                             | 3              | ItemQty                      |                 |           | Item Quantity                            | Num          | 6.0          | Delimited        | ###,##0                                                                        |                          |         |              |                  | 2      |
|                                   | 7                             | 3              |                              |                 |           |                                          |              |              |                  |                                                                                |                          |         |              |                  |        |
|                                   |                               |                |                              |                 |           |                                          |              |              |                  |                                                                                |                          |         |              |                  | [<br>@ |

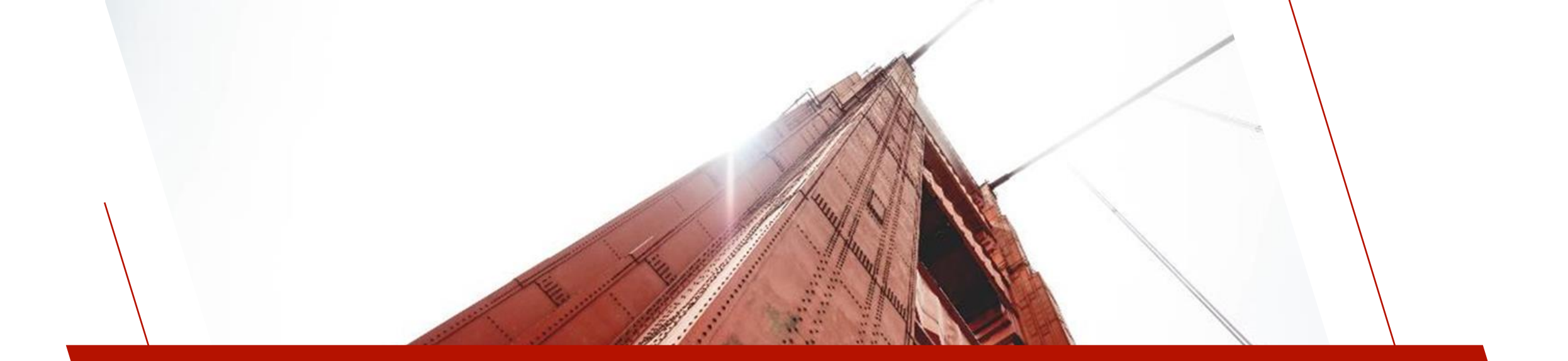

# SETUP

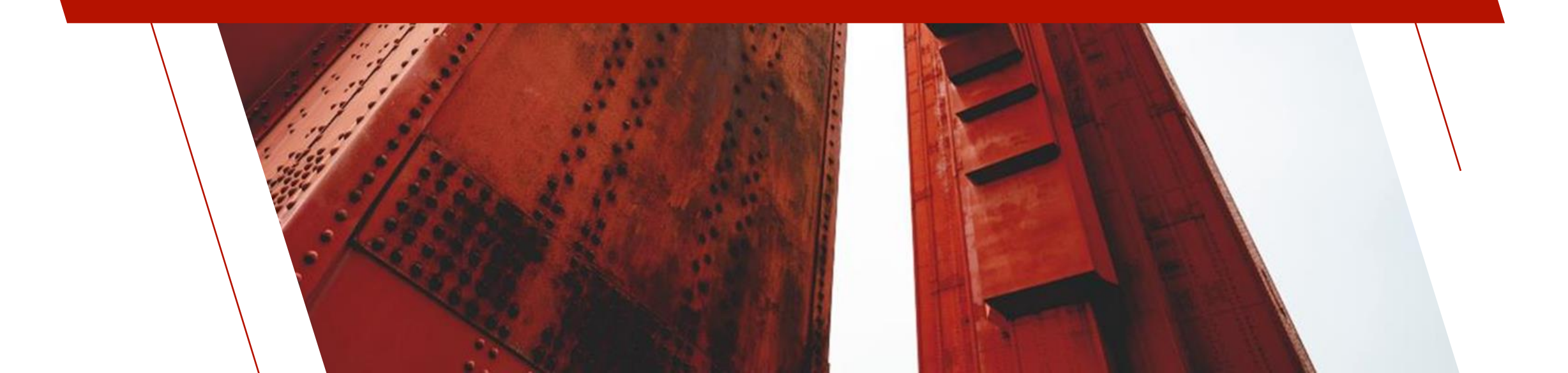

# TWO PROJECTS DEFINED

### 1. DEMO 2024 PROJECT

- Project Directory points to the location where the Demo Application is installed
- Title Bar Color is **Default** (light gray)
- Project Default Library is scrnlib.en

| (€] Integrated Toolkit <sup>™</sup> (Webster Demo 2024) - C:\webster2024\docroot\start_up.web                                                               | _      |     | ×      |
|----------------------------------------------------------------------------------------------------|--------|-----|--------|
| <u>F</u> ile <u>E</u> dit <u>O</u> ptions <u>T</u> ools <u>V</u> iew <u>D</u> ebug <u>R</u> un <u>W</u> indows Version <u>C</u> ontrol Project <u>H</u> elp |        |     |        |
| 📄 🖻 월 강 🖨 🛝 🐏 腌 🔍 🔍 🚴 🎘 🛞 🏶 🏙 🖀 🥀 🖬 🗖 🖉                                                                                                    | 67     |     |        |
| Normal V C Start_up.web                                                                                                    |        |     |        |
|                                                                                                    |        |     | $\sim$ |
| ! Standard startup for Webster sets the prefix rules                                                                                                    |        |     |        |
| ! Setting the prefix here allows the WIKI system to use the same search rules                                                                               |        |     |        |
|                                                                                                    |        |     |        |
| PREFIX "/data//pages/"                                                                                                    |        |     |        |
| PREFIX "/pages/ "+QUO+PTH("*demo/2024/data")+DLM+QUO+" "+QUO+PTH("*demo/2024").                                                                             | DLM+QU | 0   |        |
| PREFIX PROGRAM QUO+PTH("*demo/2024/prog")+DLM+QUO                                                                                                    |        |     |        |
|                                                                                                    |        |     |        |
|                                                                                                    |        |     | _I~I   |
|                                                                                                    |        |     | >      |
|                                                                                                    | 8:4    | OVR | ۰.     |

#### 2. WEBSTER DEMO 2024 PROJECT

- Project Directory points to the location where Webster+ was installed
- Title Bar Color is Dark Red
- Using the \*IT Editor task to display the start\_up\_web program (in the Webster+ install's docroot directory) we can see that it has been edited so the PREFIX commands point to the Demo Application directories
- Use the Launch Webster+ Using EZWeb task to launch an EZWeb Server on local machine using port 8088

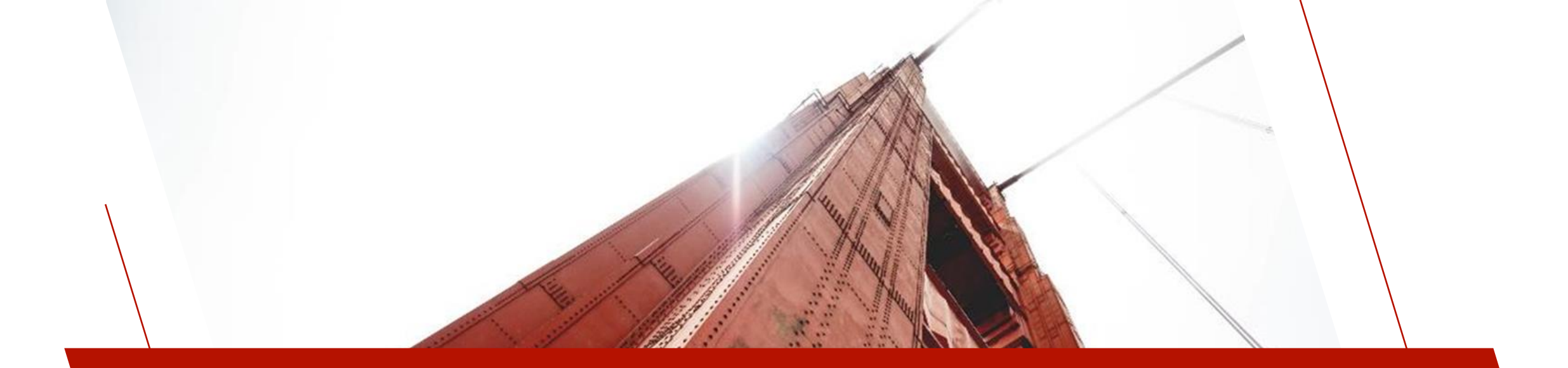

### INVOICE HEADER FILE MAINTENANCE

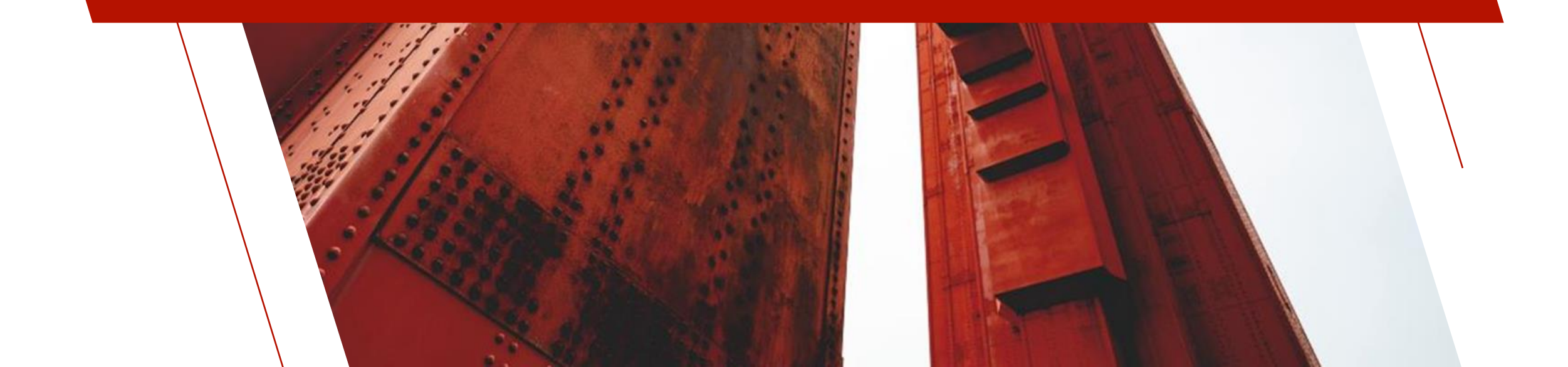

# **GETTING STARTED**

| Objects Opti | ons L | ibrary. | Utilities V   | /iews Proje | ects Des   | igner iNo   | mads W     | ebster+ D                | etails Quit                |           |               |             |              |         |         |                 |
|--------------|-------|---------|---------------|-------------|------------|-------------|------------|--------------------------|----------------------------|-----------|---------------|-------------|--------------|---------|---------|-----------------|
| <b>()</b>    | VX    | PLU     | JS            | Libra       | ry Obje    | ect Seled   | ction      | Define Wel<br>Webster Pr | bster+ Pages<br>review URL | Directory | nologies      | \PxPlus\Lil | b\_demo\2    | 024\scr | nlib.er | X ם<br>י        |
| Panel Qu     | lery  | Menu    | File<br>Maint | Open        | Сору       | Delete      | ਆ<br>Test  | Print                    | Defaults                   | Groups    | Customize     | Compare     | Rulk Edit    | Merge   | iiis E  | Export<br>mport |
| Object Nan   | ne    |         | Туре          | Title       |            |             |            |                          |                            | Re        | vised Date    | В           | у            |         |         | ^               |
| 🗃 ie         |       |         | (Dh)          | Invoice E   | intry      |             |            |                          |                            | 202       | 4/09/10 10:52 | S           | usan (File N | laint)  |         |                 |
| 😇 ie.1       |       |         | (D)           | Invoice E   | intry (Tab | o 1: Shippi | ng)        |                          |                            | 202       | 4/09/10 10:52 | S           | usan (File N | laint.) |         |                 |
| 🗐 ie.2       |       |         | (D)           | Invoice E   | intry (Tab | 2: Payme    | ent)       |                          |                            | 202       | 4/09/10 10:52 | S           | usan (File N | laint.) |         |                 |
| 😇 ie.3       |       |         | (D)           | Invoice E   | intry (Tab | 3: Details  | )          |                          |                            | 202       | 4/09/10 10:52 | S           | usan (File N | laint.) |         |                 |
| 😇 Dept_Mn    |       |         | (D)           | Departm     | ent Maint  | enance      |            |                          |                            | 202       | 4/09/05 09:42 | S           | usan         |         |         |                 |
| 😇 samples    |       |         | (Dh)          | Samples     |            |             |            |                          |                            | 202       | 4/09/03 10:45 | S           | usan (File N | laint.) |         |                 |
|              | ENT.1 |         | (D)           | Invoice E   | intry (Tab | o 1: Shippi | ng)        |                          |                            | 202       | 4/08/29 17:24 | S           | usan (File N | laint.) |         |                 |
|              | ENT.2 |         | (D)           | Invoice E   | intry (Tab | 2: Payme    | ents)      |                          |                            | 202       | 4/08/29 17:24 | S           | usan (File N | laint.) |         |                 |
|              | ENT.3 |         | (D)           | Invoice E   | intry (Tab | 3: Details  | )          |                          |                            | 202       | 4/08/29 17:24 | S           | usan (File N | laint.) |         |                 |
|              | ENTR  | Y       | (Dh)          | Invoice E   | intry      |             |            |                          |                            | 202       | 4/08/29 17:24 | S           | usan (File N | laint.) |         |                 |
| 🔄 Inv_Mnt.3  |       |         | (W)           | File Main   | t for Invo | ice Heade   | r (Panel 3 | )                        |                            | 202       | 4/08/29 11:38 | S           | usan         |         |         |                 |
| 🗐 Soinvoic   | 9     |         | (Dh)          | Invoice E   | intry      |             |            |                          |                            | 202       | 4/08/28 15:59 | S           | usan (File N | laint.) |         |                 |
| 🗐 Soinvoic   | e.1   |         | (D)           | Invoice E   | intry (Tab | 1: Shippi   | ng)        |                          |                            | 202       | 4/08/28 15:59 | S           | usan (File N | laint.) |         |                 |
| 🗐 Soinvoic   | e.2   |         | (D)           | Invoice E   | intry (Tab | 2: Payme    | ent)       |                          |                            | 202       | 4/08/28 15:59 | S           | usan (File N | laint.) |         |                 |
| 🗐 Soinvoic   | ə.3   |         | (D)           | Invoice E   | intry (Tab | 3: Details  | )          |                          |                            | 202       | 4/08/28 15:59 | S           | usan (File N | laint.) |         |                 |
| 🗐 cdept      |       |         | (D)           | File Main   | tenance    | for Depart  | ment       |                          |                            | 202       | 4/08/28 09:37 | S           | usan (Gene   | rated)  |         |                 |
| 🗐 deptc      |       |         | (D)           | File Main   | tenance    | for Depart  | ment       |                          |                            | 202       | 4/08/27 16:55 | S           | usan (Gene   | rated)  |         |                 |

#### LIBRARY OBJECT SELECTION

- Press File Maintenance button
- Enter InvoiceEntry as Name and press Ok button

| 🛞 New/Exis    | ting File Maint | ×              |
|---------------|-----------------|----------------|
| <u>N</u> ame: | InvoiceEntry    |                |
|               | <u>O</u> k      | <u>C</u> ancel |

### LIBRARY OBJECT SELECTION WEBSTER+ MENU

- Webster+ Pages Directory
  - c:\webster2024\pages
- Webster Preview URL
  - http://127.0.0.1:8088

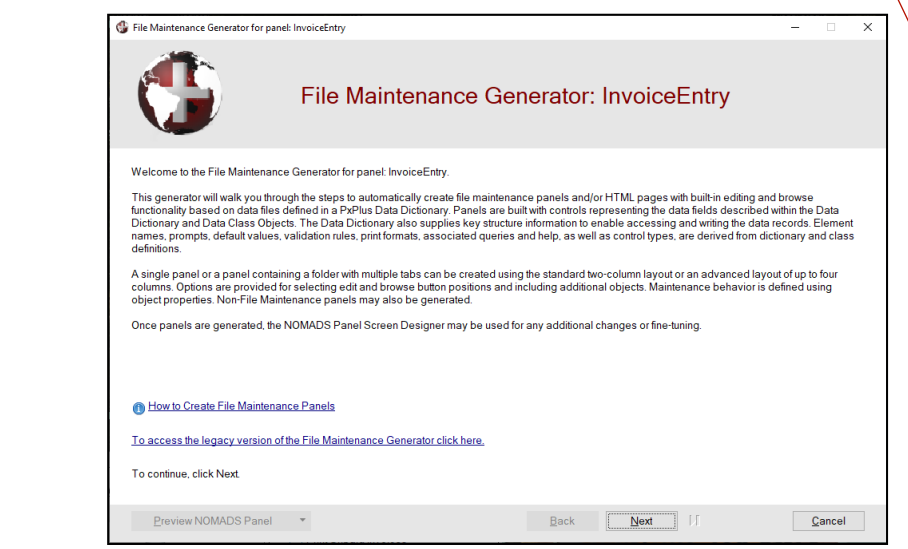

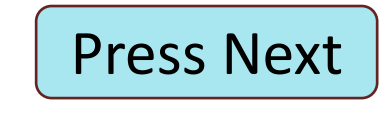

# STEP 1: OBJECT DEFINITION

| 🛞 File Maintenance Ger | nerator for panel                   | : InvoiceEntry  |                       |          |              |                  |              | _           |                | > |
|------------------------|-------------------------------------|-----------------|-----------------------|----------|--------------|------------------|--------------|-------------|----------------|---|
| Step 1: File Main      | itenance Ol                         | oject Definitio | n                     |          |              |                  |              |             |                | 0 |
|                        | 2                                   |                 | 3                     | 4        |              | 5                | 6            |             | - 7            |   |
| Definition             | Propertie                           | s S             | creen                 | Controls | к            | eys              | Fields       |             | Finish         |   |
| Select the file ma     | a <b>intenance t</b><br>e Template: | emplate and lay | yout format           |          |              |                  | Layout:      | Enhanced    | ~              |   |
| Select the type of     | of form(s) to                       | reate           | ?                     |          |              |                  |              |             |                |   |
| Form Type:             |                                     | OS Panel        | 🗸 HTML Page           |          | Non-File     | Maintenance Forn | n            |             |                |   |
| Select the table       | from the data                       | a dictionary    |                       |          |              |                  |              |             |                |   |
| Table Name:            | Invoice Hea                         | ader            |                       | -        | ]            | Panel Title Symt | bol:         |             |                |   |
| Panel Title:           | Invoice Entr                        | у               |                       |          | 9            |                  |              | <b>Fa</b> 🦻 |                |   |
| Enter the mainte       | nance objec                         | t               |                       |          |              |                  |              |             |                |   |
| File Maintenanc        | e Object:                           | Use the Standar | rd File Maintenance C | bject    | ~ 🤥          |                  |              |             |                |   |
| Object Name:           |                                     | *win/fm_maint.p | vc                    |          | B            |                  | Inquir       | y Only      |                |   |
| Enter the optiona      | al HTML inte                        | face program    |                       |          |              |                  |              |             |                |   |
| Interface Progra       | m:                                  |                 |                       |          | 6            | )                |              |             |                |   |
| Preview <u>H</u> TI    | ML Page                             | •               |                       |          | <u>B</u> ack | Next             | ▶ <b>I</b> E | inish       | <u>C</u> ancel |   |
|                        |                                     |                 |                       |          | Pr           | ess Ne           | ext          |             |                |   |

### NOMADS PANEL

 Uncheck this checkbox and the HTML Page checkbox will automatically be checked

### TABLE NAME

- Select Invoice Header from the lookup
- Panel Title defaults to Invoice Header File Maintenance

### PANEL TITLE

• Change to Invoice Entry

# STEP 2: OBJECT PROPERTIES

### ALL INPUTS DISABLED

- Accepted Standard File Maintenance object
- If desired, values may be set via %NOMADS properties

| File Maintenance Generator for              | panel: InvoiceEntry                             |                           |                      | -                          | - 🗆    |
|---------------------------------------------|-------------------------------------------------|---------------------------|----------------------|----------------------------|--------|
| tep 2: File Maintenanc                      | e Object Properties                             |                           |                      |                            |        |
| 1 2                                         | 2 3                                             | 4                         |                      | 6                          | 7      |
| Definition Prop                             | erties Screen                                   | Controls                  | Keys                 | Fields                     | Finish |
| NOTE: If using an exist<br>therefore not ea | ting file maintenance object, these<br>ditable. | values are already de     | fined as indicate    | ed within the object and a | are    |
| Select the update behav                     | ior                                             |                           |                      |                            |        |
| Select the record locking                   | behavior when a record is updated.              |                           |                      |                            |        |
| Review Before Write                         | O Lock Record                                   | No Record Lo              | ock                  |                            |        |
| Select the screen behav                     | ior                                             |                           |                      |                            |        |
| Select the screen behavi                    | or on a new record.                             | Select the screen         | behavior after writi | ing or deleting a record.  |        |
| Do Not Clear Fields                         | O Auto-Clear All Fields                         | Oo Not Clear              | Fields               | O Auto-Clear All Fields    |        |
| Select the screen behavi                    | or for saving changes.                          |                           |                      |                            |        |
| Standard Save                               | O Auto-Save Changes                             |                           |                      |                            |        |
| Select record message (                     | options                                         |                           |                      |                            |        |
| Select the messages that                    | t will display when a record is created or      | when a record is deleted. |                      |                            |        |
| Confirm New Record                          | Acknowledge Writes                              | Confirm Delet             | e Request            | Acknowledge Deletes        | 3      |
| Proviow NOMADS Pape                         |                                                 | M Back                    | Novt                 | <b>N</b> Finish            | Cancol |
|                                             |                                                 | Dack                      |                      |                            | Gancer |

Press Next

# STEP 3: SCREEN LAYOUT

### LOCATION OF BROWSE BUTTONS

 Change drop box to Beside Key

### LOCATION OF ACTION BUTTONS

Leave drop box as
 Bottom Right

Press Next

| 🔮 File Maintenance Genera                                | tor for panel: InvoiceEntry |        |          |                 |      |                | - 🗆           | х  |
|----------------------------------------------------------|-----------------------------|--------|----------|-----------------|------|----------------|---------------|----|
| Step 3: File Mainte                                      | nance Screen Layo           | ut     |          |                 |      |                |               | 0  |
| - 1                                                      | 2                           | 3      | 4        |                 | 5    | 6              | 7             | E. |
| Definition                                               | Properties                  | Screen | Controls | I               | Keys | Fields         | Fini          | sh |
| Location of browse<br>Beside Key<br>Location of action b | buttons                     | Stops  |          |                 |      | Panel          | l Notes       |    |
| Bottom Right                                             | ✓ ✓ Tab                     | Stops  |          |                 |      | Additional     | Buttons       |    |
| Optional Include H                                       | TML page                    |        | HTML     | Position<br>Top | ~    |                |               |    |
| Webster+ Templa                                          | te                          |        |          |                 |      |                |               |    |
| Preview <u>H</u> TML                                     | Page 🔹                      |        | 14       | <u>B</u> ack    | Next | <u>F</u> inish | <u>C</u> ance |    |

# STEP 4: CONTROL SETTINGS

| 🛞 File Maintenance Ger | enerator for panel: Invoice | Entry              |                     |                  |                  | - 🗆 X          |           |
|------------------------|-----------------------------|--------------------|---------------------|------------------|------------------|----------------|-----------|
| Step 4: File Mair      | ntenance Control S          | Settings           |                     |                  |                  | 0              |           |
| _1                     | 2                           | 3                  | 4                   | 5                | 6                | 7              |           |
| Definition             | Properties                  | Screen             | Controls            | Keys             | Fields           | Finish         |           |
| Select field and       | page layout options         | 5                  |                     |                  |                  |                |           |
| Prompt Alignme         | ent: Left                   | ~ 🗸 App            | end Colon on Prompt |                  |                  |                |           |
| Required Fields        | s: Do not indicat           | te required fields | ~                   | /                |                  |                |           |
|                        |                             |                    |                     |                  |                  |                |           |
|                        |                             |                    |                     |                  |                  |                |           |
| F                      | REQUIRED                    | FIELDS             |                     |                  |                  |                |           |
|                        |                             |                    | De la chierte       |                  |                  |                |           |
| •                      | Change (                    | aropbox to         | Do not ind          | icate requ       | ired fields      |                |           |
|                        |                             |                    |                     |                  |                  |                |           |
|                        |                             |                    |                     |                  |                  |                |           |
|                        |                             |                    |                     |                  |                  |                |           |
| Preview <u>H</u> T     | ML Page 🔹                   |                    | <b>I</b>            | ack <u>N</u> ext | ▶ <u>F</u> inish | <u>C</u> ancel | rocc Novt |
|                        |                             |                    |                     |                  |                  |                | ess next  |
|                        |                             |                    | BRIDGING THE F      | PAST AND THE FUT | URE              |                |           |

# STEP 5: KEY SETTINGS

### ALL DISABLED

 Options only apply to files with multi-part keys

Press Next

| 🔮 File Maintenance Gene                                       | erator for panel: InvoiceEntry                                             |                                        |                                                     |                       |                               | – 🗆 X          |
|---------------------------------------------------------------|----------------------------------------------------------------------------|----------------------------------------|-----------------------------------------------------|-----------------------|-------------------------------|----------------|
| Step 5: File Maint                                            | enance Key Setting                                                         | 5                                      |                                                     |                       |                               | 0              |
| -1                                                            | 2                                                                          | 3                                      | 4                                                   | 5                     | 6                             | 7              |
| Definition                                                    | Properties                                                                 | Screen                                 | Controls                                            | Keys                  | Fields                        | Finish         |
| NOTE: The follow<br>Primary Key Field                         | ving options do not ap<br>I(s) InvoiceNumb                                 | ply for single-s<br>er                 | egment keys or Non-File                             | e Maintenance Forr    | ns.                           |                |
| Record Query                                                  | Library: scrnlib.*                                                         |                                        | ~                                                   | Panel:                |                               | × 87           |
|                                                               | Bitmap: !Binocular                                                         | S                                      |                                                     | HTML Symbol:          | binoculars                    |                |
| Fixed Key Segme<br>Indicate if the dat<br>indicate whether    | nt<br>a being maintained includ<br>this value should be disab              | es some sort of a<br>bled or hidden an | n fixed value (such as a comp<br>d enter the value. | oany code for example | e) in the first segment of th | e key. Ifso,   |
| Value to Pre-load                                             | egment<br>t: () Fixed<br>() Expression                                     | Behavior:                              | Disable Locked Segment<br>Disable Locked Segment    | nent O Hide I         | Locked Segment                |                |
| Cross Reference<br>Indicate if there is<br>Field that Contain | <b>Key Field</b><br>: <i>a unique, single segmen</i><br>s 'Reference Key': | t key that is to be                    | maintained automatically.                           | <u>~</u>              |                               |                |
| Preview <u>H</u> TM                                           | L Page 🔻                                                                   |                                        | <b>i</b> ∢ <u>B</u> a                               | ack <u>N</u> ext      | ▶ <u>F</u> inish              | <u>C</u> ancel |

# STEP 6: FIELD LAYOUT

| 🚱 File Maintenance Generator for par | nel: INVOICEENTRY                 |                           |            |                           | _                           |       |
|--------------------------------------|-----------------------------------|---------------------------|------------|---------------------------|-----------------------------|-------|
| Step 6: File Maintenance             | Field Layout                      |                           |            |                           |                             | C     |
| 12                                   | 3                                 | 4                         | 5          | 6                         |                             | 7 —   |
| Definition Propert                   | ties Screen                       | Control                   | s Keys     | Fields                    | ; Fi                        | inish |
| Select field layout options          | 3                                 |                           |            |                           |                             |       |
| Use SmartPhone Layout                | ✓ Folder <sup>₩</sup> <sub></sub> | Current Tab:              | Main Panel | ~ 🗟 🞜                     | Add Object                  | -     |
| Field Name                           |                                   |                           | Sections   |                           |                             | ^     |
|                                      | Invoice Number (*In               | voiceNumber)              |            |                           |                             |       |
|                                      | Client ID (ClientId)              |                           | ClientNa   | me from Client Master Fil | e (SHOW.ClientId)           |       |
|                                      |                                   |                           |            |                           |                             |       |
|                                      | * Folder Location *               |                           |            |                           |                             |       |
|                                      |                                   |                           |            |                           |                             |       |
|                                      |                                   |                           |            |                           |                             |       |
|                                      |                                   |                           |            |                           |                             |       |
|                                      |                                   |                           |            |                           |                             |       |
| Select All Reset                     |                                   |                           |            |                           |                             |       |
| Hidden Variables                     |                                   |                           |            |                           |                             | ~     |
| Field Name=SHOW.ClientId\$ (Clie     | entName from Client Maste         | er File), Type=String, Si | ze=40      |                           |                             |       |
| Preview <u>H</u> TML Page            | •                                 | 84                        | Back       | <u>N</u> ext ♪            | <u>F</u> inish <u>C</u> ano | cel   |

### **INVOICE NUMBER**

- Already in place as the key
- Notice **2 SHOW.xxx\$ variables**

#### **DRAG FIELDS**

- Drag the Client ID field from the Field Name list box and drop it into the second row, first section of the layout grid
- Drag the SHOW.ClientID field into the layout grid beside the ClientID field (row two, second section)

# STEP 6: DEFINE FOLDER

| 🚱 File Maintenance Generator for pan | el: invoice      |                |              |              |                 |              |             | -              |        | × |
|--------------------------------------|------------------|----------------|--------------|--------------|-----------------|--------------|-------------|----------------|--------|---|
| Step 6: File Maintenance F           | ield Layout      |                |              |              |                 |              |             |                |        | 1 |
| _12                                  |                  | 3              | 4            |              | 5               |              | 6           |                | 7      |   |
| Definition Propertie                 | es               | Screen         | Controls     |              | Keys            |              | Fields      |                | Finish |   |
| Select field layout options          | <b>?</b>         |                |              |              |                 |              |             |                |        |   |
| Use SmartPhone Layout                | Folder           | ₩ ====<br>==== | Current Tab: | Mair         | n Panel         | ~ 🗟          | 4           | Add Objec      | at 🔻   |   |
| Field Name                           |                  |                |              | Sec          | tions           |              |             |                |        | ^ |
|                                      | Invoice Num      | ber (*Invoi    | ceNumber)    |              |                 |              |             |                |        |   |
|                                      |                  |                |              |              |                 |              |             |                |        | _ |
|                                      | Client ID (Clien | <u>ntid)</u>   |              |              | ClientName from | m Client Mas | ster File ( | SHOW.ClientId) |        |   |
|                                      |                  |                |              |              |                 |              |             |                |        |   |
|                                      | * Folder Locat   | ion*           |              |              |                 |              |             |                |        |   |
|                                      |                  |                |              |              |                 |              |             |                |        |   |
|                                      |                  |                |              |              |                 |              |             |                |        |   |
|                                      |                  |                |              |              |                 |              |             |                |        | - |
| Selec <u>t</u> All <u>R</u> eset     |                  |                |              |              |                 |              |             |                |        | - |
| Hidden Variables                     |                  |                |              |              |                 |              |             |                |        | ~ |
| Field Name=*InvoiceNumber\$. Ty      | pe=String, Size= | =6             |              |              |                 |              |             |                |        |   |
| Preview NOMADS Panel                 | •                |                | 14           | <u>B</u> acl | k <u>N</u> ex   | kt 🔊         | Eir         | nish <u>C</u>  | ancel  |   |

### FOLDER OPTIONS

- Press the Folder Options button
- Change the Tab Position to Web (Top)

### FOLDER

• Check Folder check box

### FOLDER LOCATION

- Right-Click to make fifth row a Full Section
- Right-Click to define Folder Location

| 🔮 Folder Options |                      |              | ×                        |
|------------------|----------------------|--------------|--------------------------|
| Folder Options   |                      |              |                          |
| Tab Position:    | Web (Top) 🗸          | Offset       | 0.00 🗘                   |
| Tab Width:       | 10 🗘                 | Tab Height   | 0.00 🗘                   |
| Auto Advance:    | Default ~            | Frame Style: | None 🗸                   |
| Folder Height    | Auto 💭 🤔 (HTML only) |              |                          |
| Visual Class     |                      |              |                          |
| Expression       |                      |              |                          |
|                  | ~ 😰                  |              |                          |
|                  |                      |              | <u>O</u> k E <u>x</u> it |

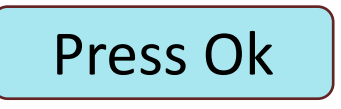

# STEP 6: SHIPPING TAB

### CURRENT TAB

- Type **Shipping** into the variable drop box and press Tab or Enter
  - Layout Grid will clear

### SWITCH TO FULL SECTIONS

- Right-Click on first row and switch to Full Sections from the popup menu
- All rows should switch to Full Sections

### DRAG ADDRESS FIELDS

Beginning in row two, drag the remaining
 6 address fields as shown

| 👙 File Maintenance Gener | rator for panel: Invoi | ceEntry                 |              |          |             | >            |
|--------------------------|------------------------|-------------------------|--------------|----------|-------------|--------------|
| Step 6: File Mainte      | enance Field L         | ayout                   |              |          |             | 0            |
| 1                        | 2                      | 3                       | 4            | 5        | 6           | 7            |
| Definition               | Properties             | Screen                  | Controls     | Keys     | Fields      | Finish       |
| Select field layout o    | options 🦻              |                         |              |          |             |              |
| Use SmartPhone La        | ayout 🗸                | Folder                  | Current Tab: | Shipping | v 🗟 💪       | Add Object 🔻 |
| Field Name               |                        |                         |              | Sections |             | ^            |
| *InvoiceDate             |                        |                         |              |          |             |              |
| DueDate                  |                        | (A +                    |              |          |             |              |
| DatePaid                 | Add                    | ress (Address I)        |              |          |             |              |
| Amount                   | Add                    | ress (Address2)         |              |          |             |              |
| Гах                      | City                   | (City)                  |              |          |             |              |
| PaymentType              | Zip (                  | Cada / Araa Cada /ZinCa | do)          |          |             |              |
| SalesRep                 |                        | Sode / Alea Code (ZipCo | de)          |          |             |              |
| SHOW.SalesRep            | State                  | e / Province (State)    |              |          |             |              |
|                          | Cou                    | ntry (Country)          |              |          |             |              |
|                          | Deset                  |                         |              |          |             |              |
| Selec <u>t</u> All       | Reset                  |                         |              |          |             |              |
| Hidden Variable          | es                     |                         |              |          |             | ~            |
|                          |                        |                         |              |          |             |              |
| Proview HTMI             | Page V                 |                         | R.4          | Back Ne  | vt M Finish | Cancel       |

# STEP 6: PAYMENT TAB

### CURRENT TAB

- Type Payment into the variable drop box and press Enter
  - Layout Grid will clear again

### **DRAG REMAINING FIELDS**

 Drag the remaining 8 fields as shown

Press Next

#### PREVIEW HTML PAGE

#### 🔮 File Maintenance Generator for panel: InvoiceEntry \_ \_ $\times$ 1 Step 6: File Maintenance Field Layout 4 5 6 Definition Properties Screen Controls Keys Fields Finish Select field layout options 3 Use SmartPhone Layout ✓ Folder ≝::: Current Tab: ~ 🗟 🚄 Add Object avments Field Name Sections Payment Type (PaymentType) Invoice Date (\*InvoiceDate) Taxable Amount (Amount) Due Date (DueDate) Tax (Tax) Date Paid (DatePaid) Sales Rep Id (SalesRep) Name from Sales Rep (SHOW.SalesRep) Select All Reset Hidden Variables • Preview HTML Page <u>B</u>ack Next D <u>Finish</u> Cancel

#### BRIDGING THE PAST AND THE FUTURE

# **STEP 7: COMPLETION**

**Review Selections made in the previous steps** 

### CHECK CONFIRMATION OPTION

• Check the **Confirm file an panels updated on completion** check box

Press Finish

### CONFIRMATION

- Confirmation dialog appears
- NOMADS panels still created
  - Regenerate records
- Press OK button

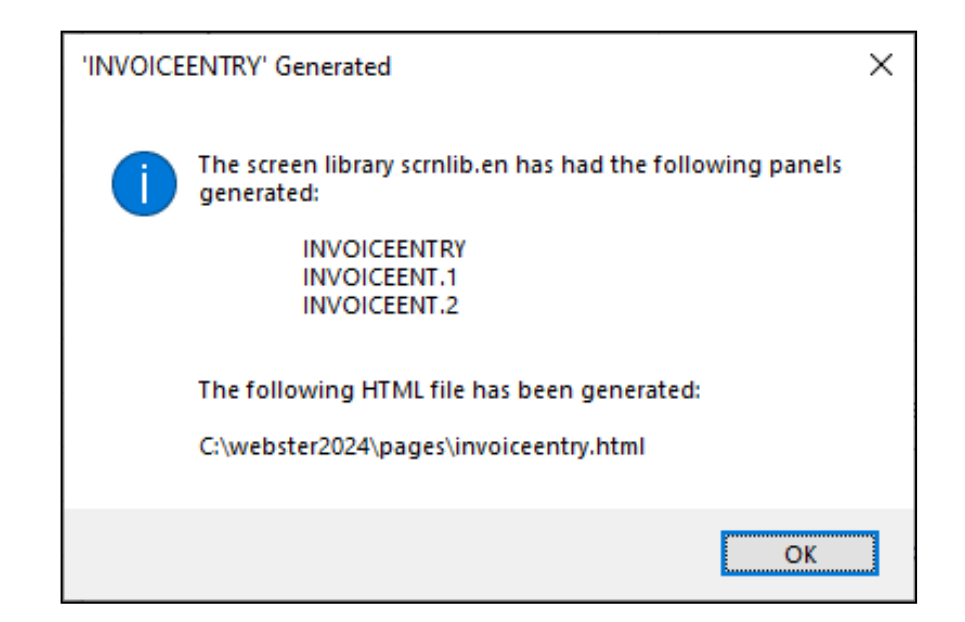

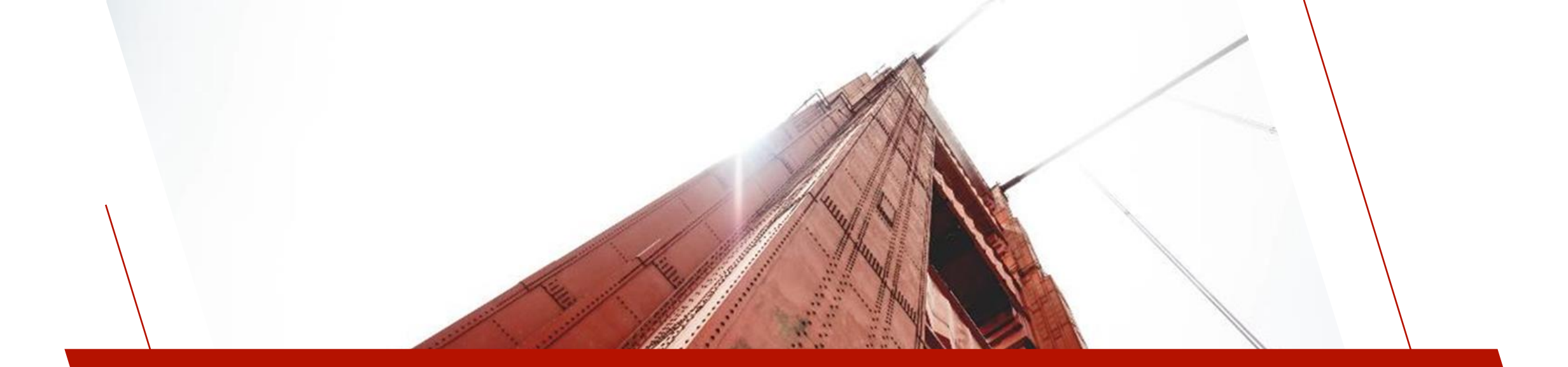

### CHECK RESULTS IN WEBSTER+

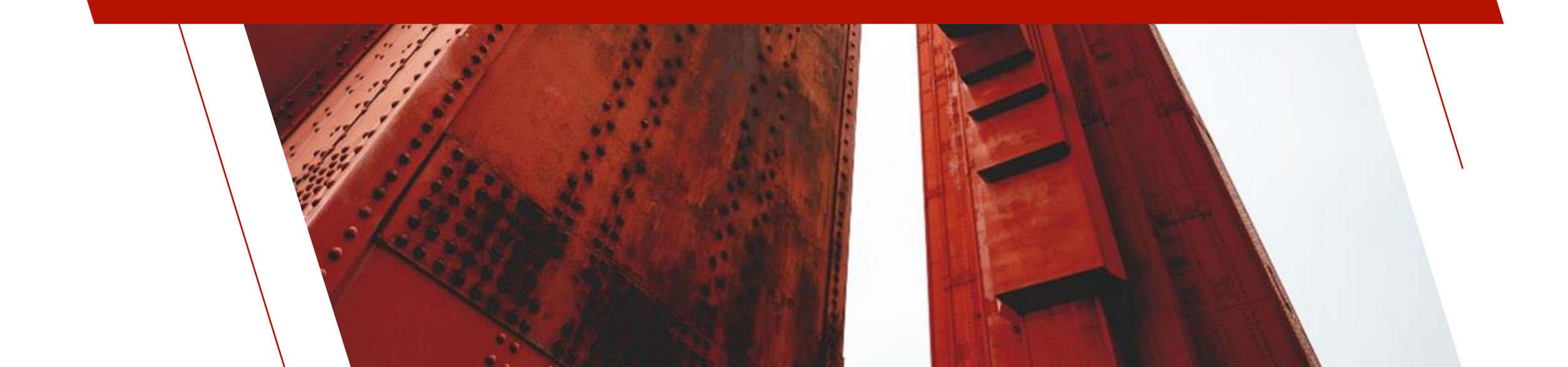

# SHIPPING TAB IN WEBSTER

### Navigate to 127.0.0.1:8088/webster.pxp?pg\$=invoiceentry in a browser

| ✓                                    | × +                     |                                                                                       | _  |      | × |
|--------------------------------------|-------------------------|---------------------------------------------------------------------------------------|----|------|---|
| < → C ⋒ 0                            | 127.0.0.1:8088/webster  | r.pxp?pg\$=invoiceentry                                                               | ☆  | 0    | : |
| 🔮 PVX Plus Technologi G              | Google 🛛 🏟 CBC News - I | Latest 📝 Yahoo - login   🚱 PxPlus User Forum 💡 Commute Home 🥥 KnowBe4 📀 Adobe Acrobat |    |      |   |
| <b>PVX PLUS</b><br>TECHNOLOGIES LTD. | « Webster Pl            | us                                                                                    |    |      |   |
|                                      | Invoice Entry           |                                                                                       |    |      |   |
| Inspector<br>Setup                   | Invoice Number: 1       |                                                                                       |    |      |   |
| Logoff                               | Client ID: 8            | 390036 🔍 Rusk Office Supplies                                                         |    |      |   |
|                                      | Shipping Payments       | S                                                                                     |    |      |   |
|                                      | Address:                | 3750 Tawny Inlet                                                                      |    |      |   |
|                                      | Address:                | Suite 25                                                                              |    |      |   |
|                                      | City: I                 | Louisburg Road                                                                        |    |      |   |
|                                      | Zip Code / Area Code: E | B6X 6L5                                                                               |    |      |   |
|                                      | State / Province:       | NS V                                                                                  |    |      |   |
|                                      | Country:                | Canada 👻                                                                              |    |      |   |
|                                      |                         |                                                                                       |    |      |   |
|                                      |                         | Write Delete Clear                                                                    | ][ | Exit |   |

### PAYMENT TAB IN WEBSTER

| ♥ S Invoice Entry                    | × +                                                                                                    | _ |      | × |
|--------------------------------------|----------------------------------------------------------------------------------------------------|---|------|---|
| ← → ♂ ⋒ (0                           | 127.0.0.1:8088/webster.pxp?pg\$=invoiceentry                                                                                                 | ☆ | 0    | : |
| 🔮 PVX Plus Technologi 🛛              | 5 Google 🍈 CBC News - Latest 😾 Yahoo - login 🔮 PxPlus User Forum 💡 Commute Home 🥚 KnowBe4 🔇 Adobe Acrobat                                    |   |      |   |
| <b>PVX PLUS</b><br>TECHNOLOGIES LTD. | « Webster Plus                                                                                                    |   |      |   |
|                                      | Invoice Entry                                                                                                    |   |      |   |
| Inspector<br>Setup                   | Invoice Number: 100002 🔍 🕊 H H 🛏                                                                                                    |   |      |   |
| Logoff                               | Client ID: 890036 🔍 Rusk Office Supplies                                                                                                    |   |      |   |
|                                      | Shipping Payments                                                                                                    |   |      |   |
|                                      | Payment Type:VisaInvoice Date:12/22/2023Taxable Amount:913.75Due Date:01/19/2024Tax:137.06Date Paid:01/27/2024Sales Rep Id:An astasia Nelson |   |      |   |
|                                      |                                                                                                    |   |      |   |
|                                      | Write Delete Clear                                                                                                    |   | Exit |   |

### PROGRESS SO FAR ...

### **BASIC FILE MAINTENANCE FUNCTIONALITY**

• Can read, browse, edit and delete records for the Invoice Header file

### NON-STANDARD FUNCTIONALITY STILL NEEDED

- New Invoice button
- Customer Edit button
  - Replace with a hyperlink to existing Client Maintenance HTML page
- Have SHOW.ClientID and SHOW.SalesRep values use blue text
- Country can still be edited (not read-only in the data dictionary)
- Google Map button
- Entire Details tab

#### We will need to define an HTML Interface program to add this functionality

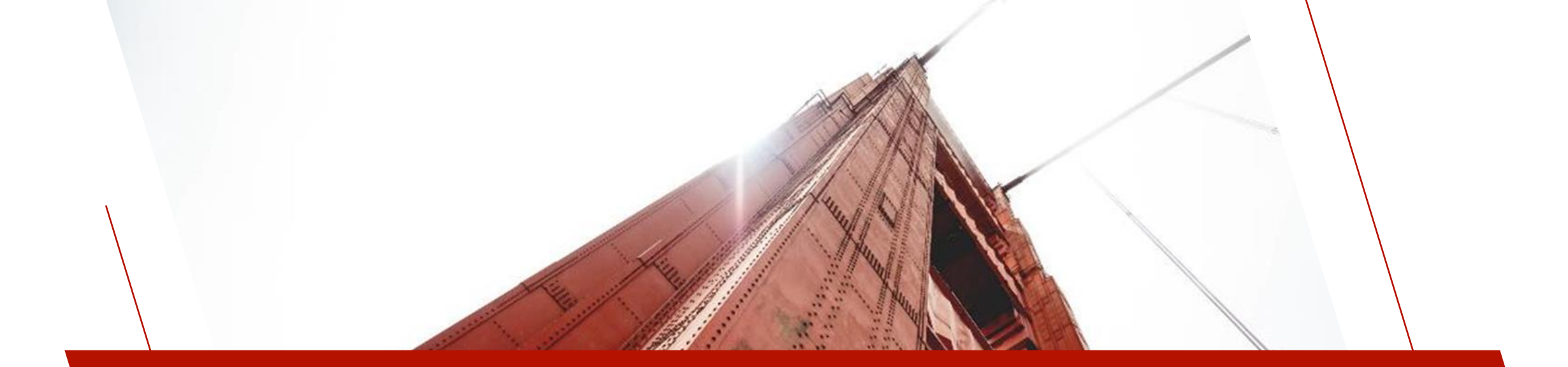

### ADD NON-STANDARD CONTROLS

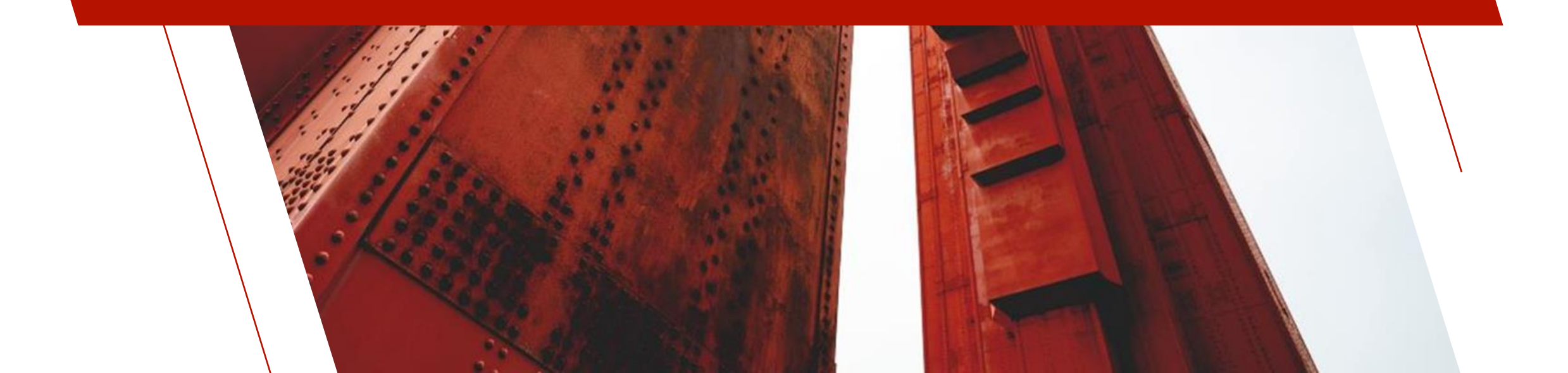

# **RECALL GENERATED WEBSTER+ PAGE**

### LIBRARY BULK EDIT

 Double-click on InvoiceEntry Object Name

| UI |
|----|
|----|

#### InvoiceEnt2 (D) Invoice Entry (Tab 2: Payments) InvoiceEntry (Dh) Invoice Entry 😇 invoice (Dh) Invoice Entry 😇 invoice.1 (D) Invoice Entry (Tab 1: Shipping) invoice.2 (D) Invoice Entry (Tab 2: Payment) 😇 invoice.3 (D) Invoice Entry (Tab 3: Details) 🔳 prodinfo (Dh) Product Information Soinvoice (Dh) Invoice Entry Soinvoice 1 (D) Invoice Entry (Tab 1: Shipping) Soinvoice.2 (D) Invoice Entry (Tab 2: Payment) Soinvoice.3 (D) Invoice Entry (Tab 3: Details) clientold (Dh) Client Master File Maintenance Clientold. (D) Client Master File Maintenance (Tab 1: General Clientold 2 (D) Client Master File Maintenance (Tab 2: Contact) 🗐 clientold.3 Client Master File Maintenance (Tab 3: Accounting) (D) 🗐 clientold.4 Client Master File Maintenance (Tab 4: Invoices) (D)

Dbjects Options Library Utilities Views Projects Designer iNomads Webster+ Details Quit

Open

(D)

Library Object Selection

Copy Delete

Invoice Entry (Tab 1: Shipping)

Test Print

### **IDE TASK**

 Select the File Maintenance Generator task from the IDE Menu and enter the panel Name of InvoiceEntry

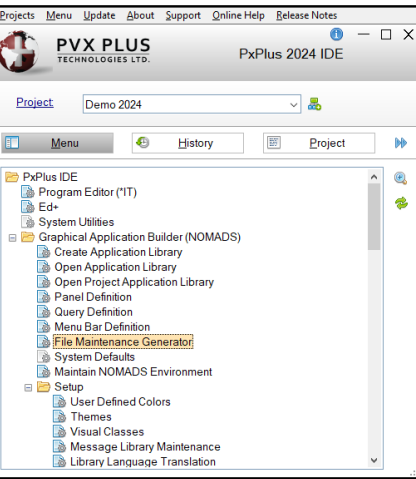

**A** 

Panel Query Menu

InvoiceEnt1

PVX PLUS

TECHNOLOGIES LT

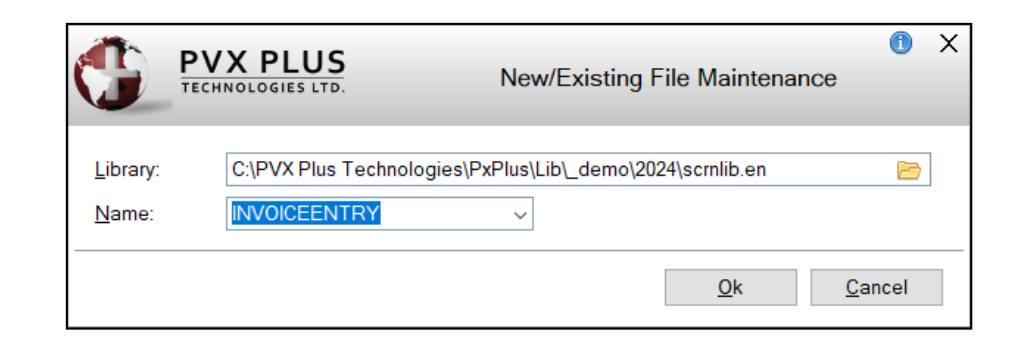

0 - D X

📑 Export

Import

۵

Compare Bulk Edit Merge

Susan (File Maint)

Susan (File Maint)

Susan (File Maint)

Susan (File Maint)

Susan (File Maint)

Susan (File Maint)

Susan (File Maint)

Susan (File Maint)

Susan (File Maint)

Susan (File Maint)

Susan (File Maint)

Susan (File Maint)

Susan (File Maint)

Susan (File Maint)

Susan (File Maint)

Susan (File Maint)

Susan (File Maint)

Library: C:\PVX Plus Technologies\PxPlus\Lib\\_demo\2024\scrnlib.en

Defaults Groups Customize

Revised Date

2024/08/22 14:14

2024/08/22 14:14

2024/08/22 14:14

2024/08/21 17:19

2024/08/21 17:19

2024/08/21 17:19

2024/08/21 17:19

2024/08/15 15:51

2024/08/15 11:38

2024/08/15 11:38

2024/08/15 11:38

2024/08/15 11:38

2024/08/13 13:57

2024/08/13 13:57

2024/08/13 13:57

2024/08/13 13:57

2024/08/13 13:57

# STEP 1: OBJECT DEFINITION

| 🔮 File Maintenance Ger | erator for panel: | INVOICEENTRY  |                         |          |              |          |                |         | _              | _              | × |
|------------------------|-------------------|---------------|-------------------------|----------|--------------|----------|----------------|---------|----------------|----------------|---|
| Step 1: File Mainte    | enance Obje       | t Definition  |                         |          |              |          |                |         |                |                | 1 |
|                        |                   |               |                         |          |              |          |                |         |                |                |   |
| 1                      | 2                 |               | 3                       | 4        |              | 5        |                | 6       |                | 7              | - |
| Definition             | Properties        |               | Screen                  | Controls | i            | Keys     |                | Fields  | i              | Finis          | h |
|                        |                   |               |                         |          |              |          |                |         | Screen De      | esigner        |   |
| Select the file ma     | aintenance te     | mplate and la | ayout format            |          |              |          |                |         |                | -              |   |
| File Maintenanc        | e Template:       | None          | ~ 🦻                     | Ľ        |              |          |                | Layout: | Enhance        | d v            |   |
| Select the type o      | of form(s) to c   | reate         | 3                       |          |              |          |                |         |                |                |   |
| Form Type:             |                   | SPanel        | HTML Page               |          | Non-F        | ile Main | tenance Form   |         |                |                |   |
| 0.1                    |                   |               | <u>.</u>                |          |              |          |                |         |                |                |   |
| Select the table       | from the data     | dictionary    |                         |          |              |          |                |         |                |                |   |
| Table Name:            | Invoice Hea       | der           |                         | · · ·    | ]            | Par      | nel Title Symb | ol:     |                |                |   |
| Panel Title:           | Invoice Entry     | 1             |                         |          | ?            |          |                |         | <b>F</b>       | ?              |   |
| Enter the mainter      | nance object      |               |                         |          |              |          |                |         |                |                |   |
| File Maintenanc        | e Object          | Use the Stand | lard File Maintenance ( | Object   | ~            | ?        |                |         |                |                |   |
| Object Name:           |                   | *win/fm_maint | .рvс                    |          | B            | ]        |                | lnqu    | iry Only       |                |   |
| Enter the optiona      | al HTML inter     | face program  | I                       |          |              |          |                |         |                |                |   |
| Interface Progra       | m:                | C:\webster202 | 4\prog\SOInvoice_inte   | erface   | E            | ?        |                |         |                |                |   |
|                        |                   |               |                         |          |              |          |                |         |                |                |   |
| Preview <u>H</u> TI    | ML Page           | -             |                         |          | <u>B</u> ack |          | <u>N</u> ext   |         | <u>F</u> inish | <u>C</u> ancel |   |
|                        |                   |               |                         |          |              |          |                |         |                |                |   |

### **INTERFACE PROGRAM**

- Program to hold all non-standard file maintenance code for additional buttons, events etc.
- Should be located in the \prog directory of the Webster+ installation
- Enter or browse to:
   C:\webster2024/prog/ invoice\_interface

Press Next twice

# STEP 3: SCREEN LAYOUT

### ADDITIONAL BUTTONS

 Press the Additional Buttons button to display the Maintain Additional Buttons dialog

| 🔮 File Maintenance Ge                                                | enerator for panel: InvoiceE                       | ntry                 |          |                           |               | – 🗆 X          |
|----------------------------------------------------------------------|----------------------------------------------------|----------------------|----------|---------------------------|---------------|----------------|
| Step 3: File Mai                                                     | ntenance Screen La                                 | ayout                |          |                           |               | 0              |
|                                                                      | 2                                                  | 3                    | 4        | 5                         | 6             | 7              |
| Definition                                                           | Properties                                         | Screen               | Controls | Keys                      | Fields        | Finish         |
| Location of brow<br>Beside Key<br>Location of action<br>Bottom Right | wse buttons       v     I       on buttons       v | ab Stops<br>ab Stops |          |                           | Pane          | al Notes       |
| Optional Include                                                     | e HTML page                                        |                      | First    | Position                  |               |                |
| Webster+ Ten                                                         | <b>1plate</b>                                      |                      |          | τομ                       |               |                |
| Preview <u>H</u> T                                                   | ML Page 🔻                                          |                      | 84       | <u>B</u> ack <u>N</u> ext | <b>Einish</b> | <u>C</u> ancel |

BRIDGING THE PAST AND THE FUTURE

### MAINTAIN ADDITIONAL BUTTONS

Use the Additional Button feature to create the New Invoice Number button that appears between the Invoice Number input and the browse buttons

| C          | PVX PLUS         |      |      | Maintain Additional Butto | ons            | • -      | - O X      |
|------------|------------------|------|------|---------------------------|----------------|----------|------------|
| 1          | Control Name     | Туре | Text | NOMADS Bitmap             | Webster Symbol | Location | l^ 🖸       |
| 2          |                  |      |      |                           |                |          |            |
| 3          |                  |      |      |                           |                |          | 18         |
| 5<br>6     |                  |      |      |                           |                |          | î8         |
| 7          |                  |      |      |                           |                |          | ~          |
| <u>R</u> e | move All Buttons |      |      |                           |                |          | <u>0</u> K |

### ADD OR EDIT AN ADDITIONAL BUTTON

 Double-click in grid row 1 or press the top button on the right side of the grid to display the Add an Additional Button dialog

# ADD ADDITIONAL BUTTON - WEBSTER+

|                                                                     | Add an Additional Button                                                                                                    | 0          | X |
|---------------------------------------------------------------------|----------------------------------------------------------------------------------------------------|------------|---|
| Button Control Name:<br>Type: Standar<br>Location: Before<br>NOMADS | NEW_INVOICE<br>rd ~<br>Browse ~ Text<br>Webster+<br>on Webster+ Page                                                                                                    |            | ] |
| Appearance<br>Symbol:<br>Position:<br>HTML Class:                   | !File_add     Image: Second second seco |            |   |
| Size<br>Width: Column                                               | s V Auto 🗘 🥬 Height 1.25 🗘                                                                                                    |            |   |
| HTML<br>Event:<br>Other Options:                                    | new_invoice<br>tip="New Invoixce#"<br>                                                                                                    | چ<br>ancel |   |

- BUTTON CONTROL NAME
- Change to
   NEW\_INVOICE

### LOCATION

• Before Browse

### NOMADS TAB

- Disabled
- Switch to Webster+

- SYMBOL
- plus

HTML CLASS

• fm\_browse

### SIZES

 Accept Auto and 1.25 default values

### HTML EVENT

• Enter **new\_invoice** 

HTML – OTHER OPTIONS

 Enter tip="New Invoice#"

Press Next 3 times

Press OK twice

BRIDGING THE PAST AND THE FUTURE

# STEP 6: CLIENT ID HYPERLINK

Define a Hyperlink on the Client ID prompt rather than creating the Customer Edit button

### **CLIENT ID HYPERLINK**

- Right-Click on Client ID field in the grid to display the popup menu
- Select Add Object/Add or Edit a Hyperlink Prompt
- Enter clients as the HTML Page and press the OK button
- Notice field is now underlined in the layout grid

| TECHNOLOGIES LTD.                                                               | ● ─ □ X<br>Add a Hyperlink Prompt |  |  |  |  |  |
|---------------------------------------------------------------------------------|-----------------------------------|--|--|--|--|--|
| Make the 'Clientld' prompt a hyperlink to the follow                            | ing NOMADS panel.                 |  |  |  |  |  |
| Hyperlink Panel                                                                 |                                   |  |  |  |  |  |
| Library                                                                         | Panel                             |  |  |  |  |  |
| Make the 'ClientId' prompt a hyperlink to the following HTML page for Webster+. |                                   |  |  |  |  |  |
|                                                                                 |                                   |  |  |  |  |  |
| <u>R</u> emove Hyperlink                                                        | <u>O</u> K <u>C</u> ancel         |  |  |  |  |  |

BRIDGING THE PAST AND THE FUTURE

Client ID (ClientId)

Define an Event for the Client ID entry to execute code to populate the address fields from the Client data file

### **CLIENT ID EVENT**

- Right-Click on Client ID field in the grid to display the popup menu
- Select Add Object/Add or Edit an HTML Event / Other Options
- Enter change\_clientid as the Webster HTML Event and press the OK button
- Notice field now has a red tick as well as being underlined in the layout grid

|                | PLUS            | Add an HTML Event / Other Options | 1 ×            |
|----------------|-----------------|-----------------------------------|----------------|
| Field Name:    | CLIENTID\$      |                                   |                |
| Webster+ HTML  | -               |                                   |                |
| Event          | change_clientid |                                   |                |
| Other Options: |                 |                                   | 2              |
|                |                 | <u>O</u> K                        | <u>C</u> ancel |

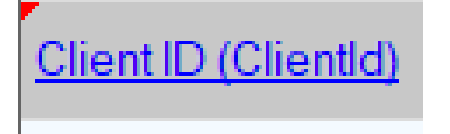

# STEP 6: ADD CLASS TO SHOW. CLIENTID

### SHOW.CLIENTID

- Right-Click on SHOW.ClientID field in the grid to display the popup menu
- Select Add Object/Add or Edit an HTML Event / Other Options
- Enter class=text\_blue in the Other Options multi-line and press the OK button
- Notice field now has a red tick to indicate an Event/Other Options

|                | PLUS            | Add an HTML Event / Other Options | 1 X            |
|----------------|-----------------|-----------------------------------|----------------|
| Field Name:    | SHOW.CLIENTID\$ |                                   |                |
| Webster+ HTML  |                 |                                   |                |
| Event:         |                 |                                   |                |
| Other Options: | class=text_blue |                                   | ?              |
|                |                 | <u>O</u> K                        | <u>C</u> ancel |

ClientName from Client Master File (SHOW.ClientId)

# STEP 6: SHIPPING TAB

### CURRENT TAB

- Select **Shipping** from the Current Tab variable drop box
  - Layout Grid will reload with the Shipping tab layout

### CHANGE SECTION SIZE OF LAST ROW

 Right-Click on Country cell and switch to Third Sections from the popup menu

#### MAP BUTTON

 Right-Click the cell beside Country and select Add Object/Add or Edit a Button from the popup menu

| 1                  | 2             |                 | 3            | 4             | 5            | 6      | 7            |
|--------------------|---------------|-----------------|--------------|---------------|--------------|--------|--------------|
| Definition         | Propertie     | s               | Screen       | Controls      | Keys         | Fields | Finish       |
| Select field layo  | out options   | <b>(?</b> )     |              |               |              |        |              |
| Use SmartPhon      | ne Layout     | ✓ Folder        | ⊠<br>□       | Current Tab:  | Shipping     | ~ 🖾 🚄  | Add Object 🔻 |
| eld Name           |               |                 |              |               | Sections     |        |              |
|                    |               |                 |              |               |              |        |              |
|                    |               |                 |              |               |              |        |              |
|                    |               | Address (Add    | essi)        |               |              |        |              |
|                    |               | Address (Add    | ress2)       |               |              |        |              |
|                    |               | City (City)     |              |               |              |        |              |
|                    |               | Zin Code / Are  | a Code (ZipC | ode)          |              |        |              |
|                    |               | -               |              | 000)          |              |        |              |
|                    |               | State / Provinc | e (State)    |               |              |        |              |
|                    |               | Country (Count  | ry)          | * Button * (W | :Auto x H:3) |        |              |
|                    |               |                 |              |               |              |        |              |
| Selec <u>t</u> All | <u>R</u> eset |                 |              |               |              |        |              |
| Hidden Vari        | iables        |                 |              |               |              |        |              |
|                    |               |                 |              |               |              |        |              |

# ADD GOOGLE MAP BUTTON

|                       | Add a Button                             | 1     | X |
|-----------------------|------------------------------------------|-------|---|
| Button Control Name:  | MAP                                      |       |   |
| Type: Standard        | ~ Text                                   |       |   |
| NOMADS                | Nebster+                                 |       | _ |
| Include Button        | on Webster+ Page                         |       |   |
| Symbol:               | 132X32/Maps/Map 🛜 🎯                      |       |   |
| Position:             | Left V                                   |       |   |
| HTML Class:           | ©                                        |       |   |
| Size<br>Width: Column | s v Auto Ç 😕 Height 3.00 Ç               |       |   |
| HTML                  |                                          |       |   |
| Event                 | *map.address1\$.city\$.state\$.country\$ |       |   |
| Other Options:        |                                          | ?     |   |
| Span Multiple Lin     | es <u>O</u> K <u>C</u> a                 | ancel |   |

### **BUTTON CONTROL NAME**

• Switch to MAP

### NOMADS TAB

 Switch to Webster+ tab as NOMADS tab is all disabled

### SYMBOL

Enter !32X32/Maps/Map

### HEIGHT

• Change to 3.00

### HTML EVENT

• Enter \*map,address1\$,city\$,state\$,country\$

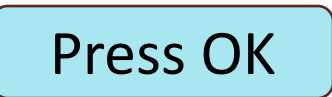

# STEP 6: LOCK COUNTRY MULTI-LINE

Can also use the Add Object button (above the layout grid) to add Events, Hyperlinks, Calculations, Events and Other Options

### COUNTRY

- Click on Country field in the grid and press the Add Object button
- Select HTML Event / Other Options
- Enter locked in the Other Options multi-line and press the OK button
- Notice field now has a red tick to indicate an Event/Other Options

|                                           | PLUS<br>ogies LTD.      | Add an HTML Event / | Other Options | 1 X            |   |
|-------------------------------------------|-------------------------|---------------------|---------------|----------------|---|
| Field Name:                               | COUNTRY\$               |                     |               |                |   |
| Webster+ HTML<br>Event:<br>Other Options: | locked class=fill_white |                     |               | <b>(?</b> )    |   |
|                                           |                         |                     | <u>O</u> K    | <u>C</u> ancel |   |
|                                           | Country (Count          | try)                |               |                | _ |

Add Object

 $\mathbf{T}$ 

# STEP 6: CLASS FOR SHOW. SALESREP

### CURRENT TAB

- Select Payment from the Current Tab variable drop box
  - Layout Grid will reload with the Payment tab layout

### SHOW.SALESREP

- Right-Click on SHOW.SalesRep field in the grid to display the popup menu
- Select Add Object/Add or Edit an HTML Event / Other Options
- Enter class=text\_blue in the Other Options multi-line and press the OK button
- Notice field now has a red tick to indicate an Event/Other Options

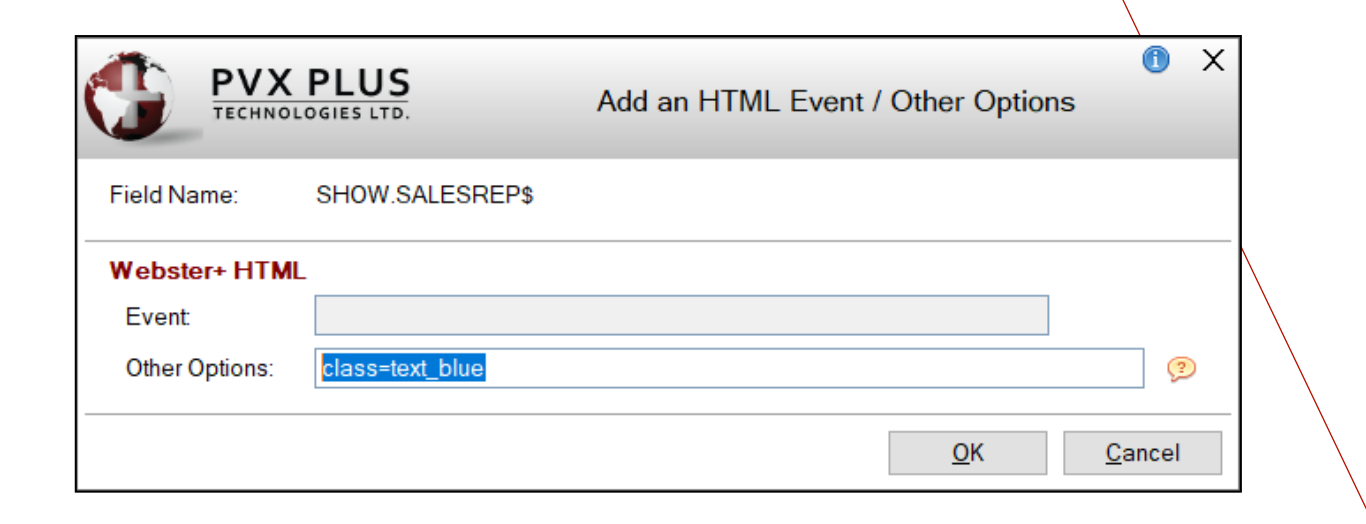

Name from Sales Rep (SHOW.SalesRep)

No need to navigate to the Completion step (Step 7) when regenerating a panel/page.

Simply press the **Finish** button to regenerate the Webster+ page

Press Finish

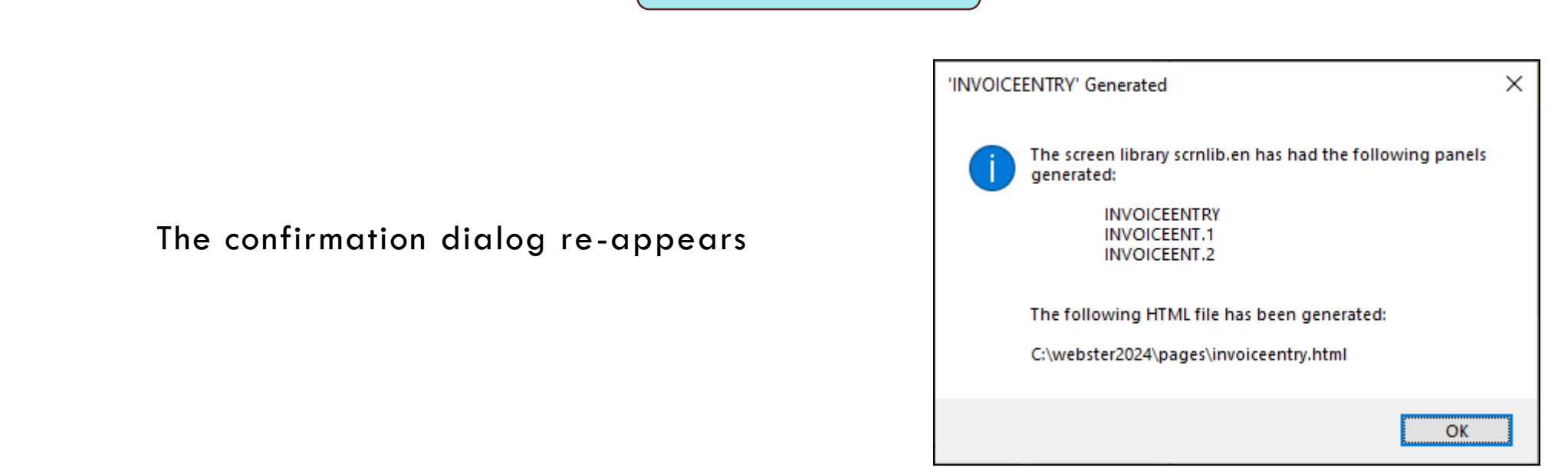

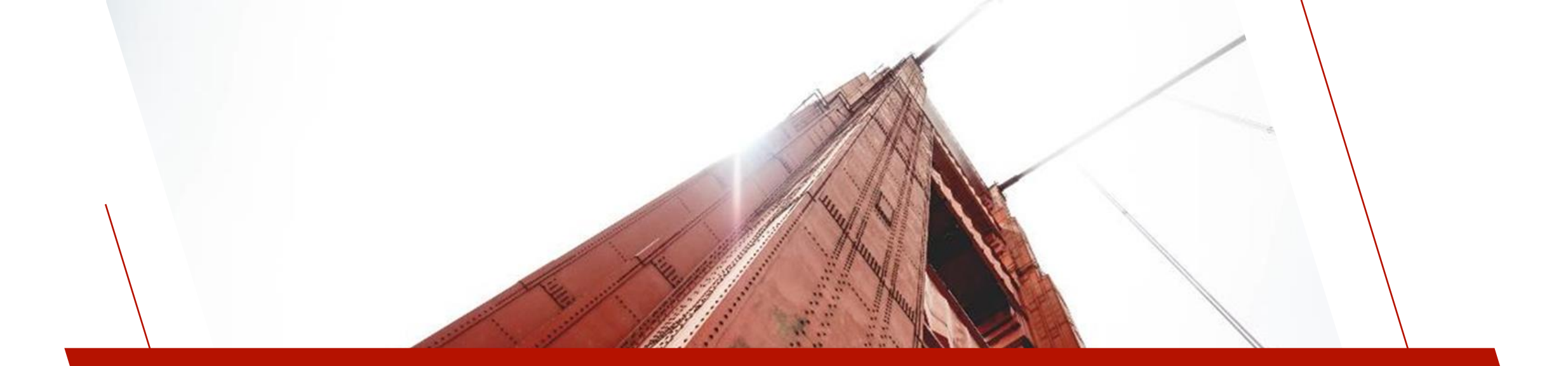

### CHECK NON-STANDARD CONTROLS

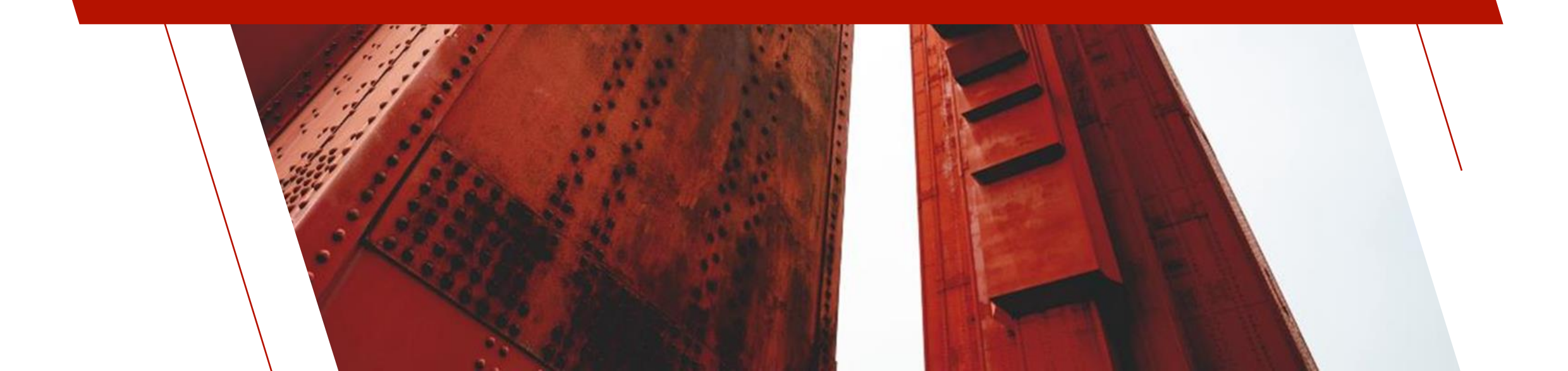

# MAIN PANEL IN WEBSTER

### Navigate back to 127.0.0.1:8088/webster.pxp?pg\$=invoiceentry in the browser

### **NEW INVOICE BUTTON**

- Runs new\_invoice event from the interface program
  - Clears inputs and sets Invoice Number to the highest number in the file plus one drop box

### **CLIENT ID HYPERLINK**

 Clicking on the Client ID prompt launcher Client Master File Maintenance panel in another Webster+ tab

| Invoice Entry   |        |    |   |   |   |   |   |
|-----------------|--------|----|---|---|---|---|---|
| Invoice Number: | 000000 | ٩  | + | H | K | H | ₩ |
| Client ID:      | 000000 | ٩, |   |   |   |   |   |

### **CLIENTID EVENT**

• Changing the Client ID value populates the address fields from the Client Master file

### SHOW.CLIENTID HTML CLASS

• Client Name now displayed in blue

### SHIPPING TAB IN WEBSTER

| Shipping Payment      | s Details          |
|-----------------------|--------------------|
|                       |                    |
| Address:              | 4081 Emerald Route |
| Address:              | Suite 74           |
| City:                 | Gerlach Mill       |
| Zip Code / Area Code: | X0Q 0P1            |
| State / Province:     | NU 🔻               |
| Country:              | Canada             |

### LOCKED COUNTRY INPUT

 Country Input is locked due to the locked option being added

#### **MAP BUTTON**

 Pressing the Map button launches a dialog displaying the invoice address in Google Maps

# PAYMENT TAB IN WEBSTER

| Shipping Paymen | ts                    |               |            |
|-----------------|-----------------------|---------------|------------|
| Payment Type:   | Visa 🗸                | Invoice Date: | 12/22/2023 |
| Taxable Amount: | 913.75                | Due Date:     | 01/19/2024 |
| Tax:            | 137.06                | Date Paid:    | 01/27/2024 |
| Sales Rep Id:   | AN 🔍 Anastasia Nelson |               |            |

### SHOW.SALESREP HTML CLASS

• Sales Rep Name now also displayed in blue

# INTERFACE PROGRAM

| « Webster Plus                                                                                                    |    |
|----------------------------------------------------------------------------------------------------|----|
| Contents of C:\webster2024\prog\SOInvoice_interface                                                                                                    | 11 |
| File size: 7182 bytes. Last saved by Susan. Last saved on 2024-08-22 16:01:00                                                                                                    | •  |
| ★ Close 2 Refresh 2 Edit                                                                                                    |    |
| !<br>! SO Invoice Webster+ interface program                                                                                                    |    |
| <pre>iet %webster'BindFile\$="invoiceentry.html" i Handle events goto lno("EVENT_"+_event\$,err=*next) %webster'msgbox("Invalid event: "+_event\$,"Internal Error - "+pgm(-3),"!") i</pre> |    |
| exit ! ! #****************** File Maintenance Access methods ************************************                                                                                          |    |
| <pre>! Make details grid<br/>if DETAILS_GRID&lt;&gt;0<br/>then return</pre>                                                                                                    |    |
| <pre>! Create memory file with one blank line record<br/>open (hfn,iol=DETAILSIOL)"*memory*"<br/>let DETAILS_GRID=lfo<br/>!</pre>                                                          |    |
| let _FocusTo\$=ClientID\$<br>exit                                                                                                    |    |
| !<br>FM_POST_READ:<br>! Run after each Invoice Header Record read                                                                                                    |    |

### INTERFACE PROGRAM IN INSPECTOR

• Example: EVENT\_CHANGE\_CLIENTID method

```
EVENT_CHANGE_CLIENTID:
! Change Client ID
let ClientID$=str(num(ClientID$):"000000",err=BAD_CLIENT)
%webster'update("","")
read ("Client",key=ClientID$,rec=cl$,dom=BAD_CLIENT)
let Address1$=cl.Address1$
let Address2$=c1.Address2$
let City$=cl.City$
let State$=cl.State$
let Country$=cl.Country$
let ZipCode$=cl.ZipCode$
let PaymentType$=cl.PaymentType$
let SalesRep$=cl.SalesRep$
%webster'UpdateFMDisplay()
 exit
```

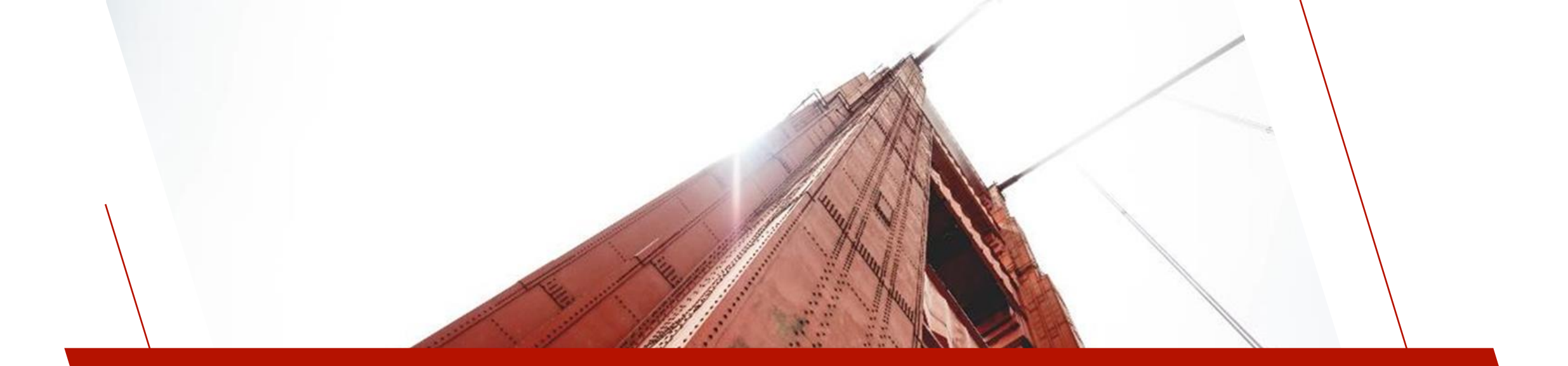

### ADD INVOICE DETAIL TAB

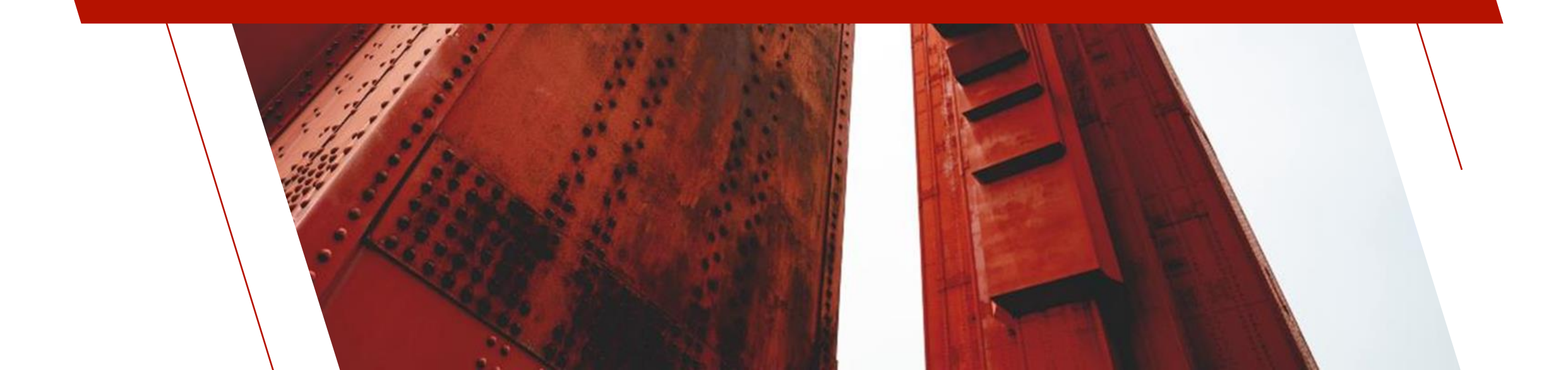

# RECALL GENERATED WEBSTER+ PAGE

### LIBRARY BULK EDIT

 Double-click on InvoiceEntry Object Name

| or |
|----|
|----|

### IDE TASK

 Select the File Maintenance Generator task from the IDE Menu and enter InvoiceEntry as the panel Name

| objects options cibra | ny <u>o</u> unites y | jews Projects Designer informatis Webster+ D                                                                          | ejans Quit                  |                                           |
|-----------------------|----------------------|----------------------------------------------------------------------------------------------------|-----------------------------|-------------------------------------------|
|                       | LUS                  | Library Object Selection Library:                                                                                     | : C:\PVX Plus Technologies\ | î — □<br>PxPlus\Lib\_demo\2024\scrnlib.en |
| Panel Query M         | enu File<br>Maint    | Image: Delete     Image: Delete     Image: Delete     Image: Delete       Open     Copy     Delete     Test     Print | Defaults Groups Customize   | Compare Bulk Edit Merge                   |
| Object Name           | Туре                 | Title                                                                                                    | Revised Date                | Ву                                        |
| 😇 InvoiceEnt1         | (D)                  | Invoice Entry (Tab 1: Shipping)                                                                                       | 2024/08/22 14:14            | Susan (File Maint)                        |
| InvoiceEnt2           | (D)                  | Invoice Entry (Tab 2: Payments)                                                                                       | 2024/08/22 14:14            | Susan (File Maint)                        |
| InvoiceEntry          | (Dh)                 | Invoice Entry                                                                                                    | 2024/08/22 14:14            | Susan (File Maint)                        |
| 🗃 invoice             | (Dh)                 | Invoice Entry                                                                                                    | 2024/08/21 17:19            | Susan (File Maint)                        |
| 🗃 invoice.1           | (D)                  | Invoice Entry (Tab 1: Shipping)                                                                                       | 2024/08/21 17:19            | Susan (File Maint)                        |
| 😇 invoice.2           | (D)                  | Invoice Entry (Tab 2: Payment)                                                                                        | 2024/08/21 17:19            | Susan (File Maint)                        |
| 😇 invoice.3           | (D)                  | Invoice Entry (Tab 3: Details)                                                                                        | 2024/08/21 17:19            | Susan (File Maint)                        |
| 🗐 prodinfo            | (Dh)                 | Product Information                                                                                                   | 2024/08/15 15:51            | Susan (File Maint)                        |
| 🗃 Soinvoice           | (Dh)                 | Invoice Entry                                                                                                    | 2024/08/15 11:38            | Susan (File Maint)                        |
| Soinvoice.1           | (D)                  | Invoice Entry (Tab 1: Shipping)                                                                                       | 2024/08/15 11:38            | Susan (File Maint)                        |
| Soinvoice.2           | (D)                  | Invoice Entry (Tab 2: Payment)                                                                                        | 2024/08/15 11:38            | Susan (File Maint)                        |
| 🖻 Soinvoice.3         | (D)                  | Invoice Entry (Tab 3: Details)                                                                                        | 2024/08/15 11:38            | Susan (File Maint)                        |
| 🗐 clientold           | (Dh)                 | Client Master File Maintenance                                                                                        | 2024/08/13 13:57            | Susan (File Maint)                        |
| 🗐 clientold.1         | (D)                  | Client Master File Maintenance (Tab 1: General)                                                                       | 2024/08/13 13:57            | Susan (File Maint)                        |
| clientold.2           | (D)                  | Client Master File Maintenance (Tab 2: Contact)                                                                       | 2024/08/13 13:57            | Susan (File Maint)                        |
| 🖻 clientold.3         | (D)                  | Client Master File Maintenance (Tab 3: Accounti                                                                       | ing) 2024/08/13 13:57       | Susan (File Maint)                        |
| clientold.4           | (D)                  | Client Master File Maintenance (Tab 4: Invoices)                                                                      | ) 2024/08/13 13:57          | Susan (File Maint.)                       |

Objects Ontinger Library Utilities Views Designed Designed Webste

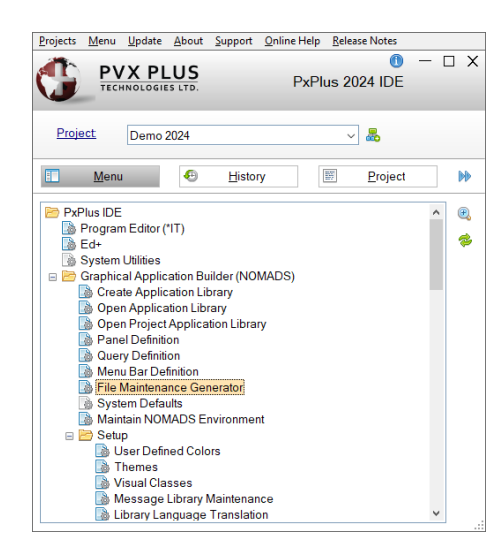

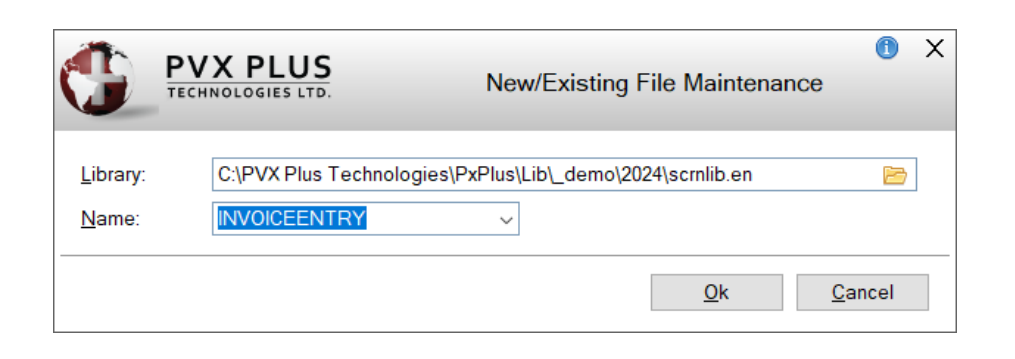

BRIDGING THE PAST AND THE FUTURE

### ADD DETAILS TAB

This time we will add the Details tab in a different manner

#### MAINTAIN FOLDER TABS

- Press the Maintain Folder Tabs button beside the Current Tab drop box
- Type Details as the new Folder Tab
- Press Ok button
- The layout grid will be cleared

| 🔮 File Mainten       | ance Panel Tabs | ×                        |
|----------------------|-----------------|--------------------------|
| Folder/Tat           | os              |                          |
| New Tab:             | Details         |                          |
| Shipping<br>Payments |                 | Ω<br>Ω<br>Ω<br>Ω<br>Down |
|                      |                 | 💭 Rename                 |
|                      |                 | Delete                   |
|                      |                 |                          |
|                      |                 | <u>O</u> k               |

# ADD THE DETAILS GRID

### ADD GRID

- Click on the layout grid cell in row 2, column 1 and use the popup menu to make this a Full Section
- Press the Add Object button and select the Grid option
- The Add a Webster+ Grid dialog appears

### ADD A WEBSTER+ GRID

- Change the Grid Variable to **DETAILS\_GRID**
- The Initialization Program will change to C:\webster2024\prog\invoice\_interface;load\_DETAILS \_GRID
- Change the Height from 10..00 to 23.00
- Check the Include Drag Column and Include Delete Column check boxes

|                    | PLUS<br>OGIES LTD.             |                                       | Add a Webster+ Grid   | ĵ – □ X |
|--------------------|--------------------------------|---------------------------------------|-----------------------|---------|
| Grid Variable (cha | nnel number of the memory file | ): DETAILS_GRID                       |                       |         |
| Size               | Width: Columns                 | → Auto 🗘 🥬 Height:                    | 23.00 💭               |         |
| Appearance         | Grid Class:                    |                                       | 🦻 Header Class:       | 9       |
|                    | Grid Lines                     | Include Drag Column                   | Include Delete Column |         |
| Interfaces         | Initialization Program:        | c:\webster2024\prog\invoice_interface | e;load_DETAILS_GRID   | 9       |

# DETAILS GRID COLUMN DEFINITIONS

| Column Definitions              |    |                   |                         |                  |           |   |            |    |                      |     |
|---------------------------------|----|-------------------|-------------------------|------------------|-----------|---|------------|----|----------------------|-----|
| Definition Type                 |    | Variable          | Title                   | Width            | Aligr     | ۱ | Cell Type  | Lc | k Other Options      |     |
| File/Application/Invoice Detail | 0, | ProductCode\$     | Fixed= Product Code     | <br>Fixed= 20.00 | <br>Left  | ▼ | Normal 🗢   |    | event=change_product |     |
| File/Application/Invoice Detail | 0, | ItemDescription\$ | Fixed= Item Description | <br>Fixed= 40.00 | <br>Left  | ▼ | Normal 🗢   |    | ]                    |     |
| File/Application/Invoice Detail | 0, | Price             | Fixed= Price            | <br>Fixed= 10.00 | <br>Right | ▼ | Normal 💌   |    | event=change_grid    | -   |
| File/Application/Invoice Detail | 0, | ItemQty           | Fixed= Qty              | <br>Fixed= 8.00  | <br>Right | ▼ | Normal 🛛 🔻 |    | event=change_grid    | 1 E |
| Simple Variable                 | 0, | DetailAmount      | Fixed= Amount           | <br>Fixed= 20.00 | <br>Right | ▼ | Normal 🛛 🔻 | V  | format="-##,##0.00"  |     |
| Simple Variable                 | Q, |                   |                         | <br>             | <br>Left  | ▼ | Normal 🛛 🔻 |    | ]                    |     |
|                                 |    |                   |                         |                  |           |   |            |    |                      | ]   |
|                                 |    |                   |                         |                  |           |   |            |    |                      | L   |

| NUMBER | COLUMN           | VARIABLE          | TYPE            |
|--------|------------------|-------------------|-----------------|
| 1      | Product Code     | ProductCode\$     | Invoice Detail  |
| 2      | Item Description | ItemDescription\$ | Invoice Detail  |
| 3      | Price            | Price             | Invoice Detail  |
| 4      | Qty              | ItemQty           | Invoice Detail  |
| 5      | Amount           | DetailAmount      | Simple Variable |

# DEFINE THE COLUMNS

### **1. PRODUCT CODE**

- Use the query button in the first cell of the Column Definitions grid to select the File Node and the Invoice Detail data file from the Data Dictionary tree view
- Use the Variable column drop box to select the ProductCode\$ variable
  - The Title and Width are populated from the Data Dictionary
- Change the Width column to 20.00
- In the Other Options column, type event=change\_grid

### 2. ITEM DESCRIPTION

- On the second line of the grid, the Definition Type column will now default to the Invoice Detail data file
- Use the Variable column drop box to select the ItemDescription\$ variable

### 3. PRICE

- On the third line of the grid, use the Variable column drop box to select the **Price** variable
- Change the Width column to 10.00
- Change the Alignment to **Right**
- In the Other Options column, type event=change\_grid

# CONTINUE DEFINING THE COLUMNS

### 4. QTY

- On the fourth line of the grid, use the Variable column drop box to select the ItemQty variable
- Change the Title to Qty
- Change the Width column to 8.00
- Change the Alignment to Right
- In the Other Options column, type event=change\_grid

The Amount column is not a field in the Invoice Detail data file. It will be calculated by multiplying the ItemQty and Price values

### 5. AMOUNT

- On the fifth line of the grid, use the query button to change the Definition Type to **Simple Variable**
- In the Variable column, type **DetailAmount**
- In the Title column, type Amount
- In the Width column, type 20.00
- Change the Alignment to **Right**
- In the Other Options column, type format="-##,##0.00"
- Press the OK button to exit the Add a Webster+ Grid dialog

For the Webster+ HTML page, the details grid will initially display the contents of the grid plus 10 empty rows. Pressing the 'Add 10 Rows' button will add an additional 10 empty rows if more rows are needed.

### ADD 10 ROWS BUTTON

- Click on the layout grid cell in row 4, column 1 and use the popup menu to select Half Section
- Click in the first column and press the Add Object button and select the Button option
- The Add a Button dialog appears
- Change the Button Control Name to ADD\_ROWS\_BUTTON
- Change the Text to Add 10 Rows
- On the Webster+ tab, leave the default Height of 2.00 and add an Event of add\_rows
- Press the **OK** button to exit the dialog

# NET INVOICE MULTILINE

### **NET\_INVOICE**

- Click on the cell beside the button control we just added (row 4, column 2)
- Press the Add Object button and select the Input Field option

### ADD AN INPUT FIELD

- Change the Name to **NET\_INVOICE**
- Type Net Invoice for the Prompt
- On the Display tab, change the Input Format to #,###,##0.00
- On the Attributes tab, check the **Numeric** and **Locked** check box
- On the Webster+ tab, enter a Calculation of **DETAILS\_GRID:DetailAmount**
- Press the OK button to exit the dialog

### ALL FINISHED

٠

The Layout Grid for the Details tab is now complete and should look as follows;

| Sec                       | tions                                 |
|---------------------------|---------------------------------------|
|                           |                                       |
| * Grid * (DETAILS_GRID)   |                                       |
|                           |                                       |
| * Button * (W:Auto x H:2) | * Input - Net Invoice * (NET_INVOICE) |
|                           |                                       |
|                           |                                       |
|                           |                                       |
|                           |                                       |
|                           |                                       |
|                           | · · · · · · · · · · · · · · · · · · · |

Press the Finish button to regenerate the Webster+ page

Press Finish

The confirmation dialog re-appears

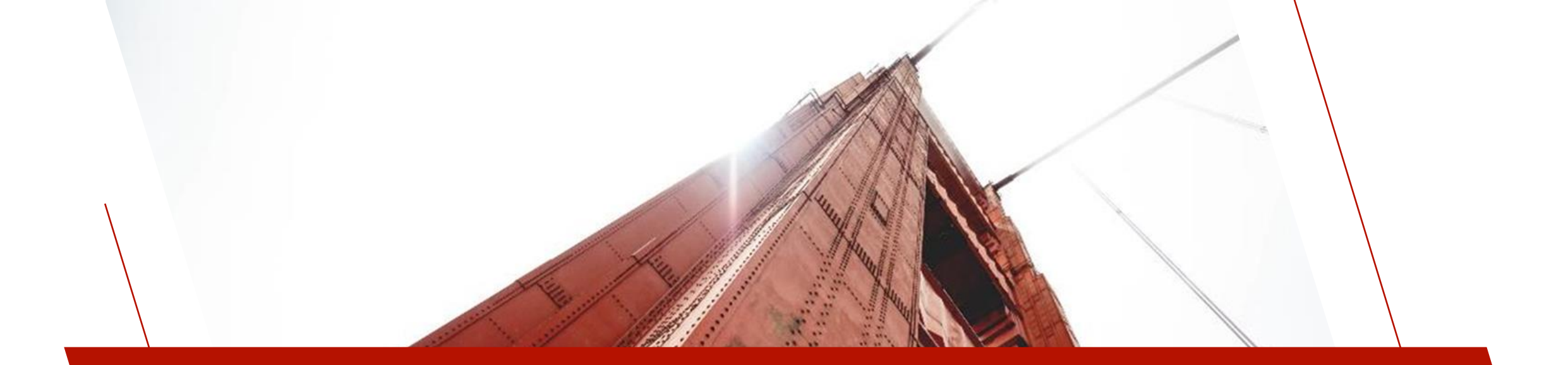

### **REVIEW FINAL OUTPUTS**

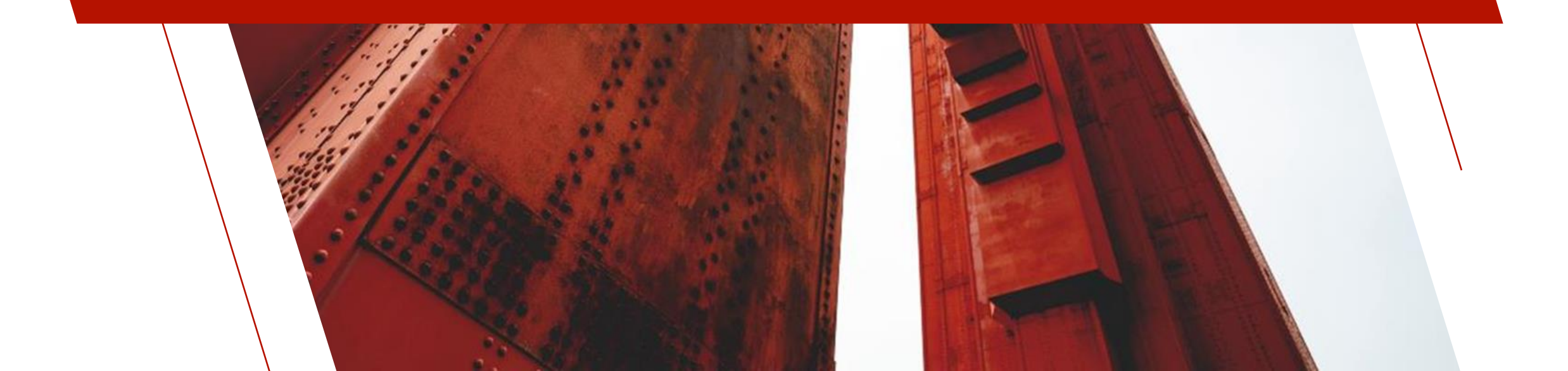

# CHECK DETAILS TAB IN WEBSTER

### Navigate back to 127.0.0.1:8088/webster.pxp?pg\$=invoiceentry in the browser

### **DETAILS GRID**

- Contains the 5 columns defined as well as the special Drag and Del columns
- Loads with the detail lines for each selected invoice
- Entering a Product Code populates the Item Description and Price from the Products data file (in the change\_grid event code)
- Qty defaults to 1
- Amount is calculated from Qty and Price (in the change\_grid event code)

| Drag | Product Code | • | Item Description                   | Price | Qty | Amount | Del |
|------|--------------|---|------------------------------------|-------|-----|--------|-----|
| ≡    | CAR-1324-RED | ٩ | Safari Jeep - Red                  | 9.75  | 2   | 19.50  | Ŵ   |
| ≡    | CAR-1324-RED | ٩ | Safari Jeep - Red XXXXXXX          | 9.75  | 1   | 9.75   | ŵ   |
| ≡    | SUV-1421-GRN | ٩ | Compact SUV - Green                | 10.00 | 1   | 10.00  | ŵ   |
| ≡    | VAN-4111-ROS | ٩ | Panel Van - Pale Rose              | 9.25  | 1   | 9.25   | ŵ   |
| ≡    | CAR-1412-SEA | ٩ | Bug - Seagreen                     | 8.00  | 1   | 8.00   | Ŵ   |
| ≡    | VAN-4111-ROS | ٩ | Panel Van - Pale Rose              | 9.25  | 1   | 9.25   | ŵ   |
| ≡    | SPR-4224-PNK | ٩ | 2 Person Sporty City Car - Fuschia | 13.75 | 1   | 13.75  | ŵ   |
| ≡    |              | ٩ |                                    | 0.00  | 0   | 0.00   | Ô   |
| ≡    |              | ٩ |                                    | 0.00  | 0   | 0.00   | ŵ   |
| ≡    |              | ٩ |                                    | 0.00  | 0   | 0.00   | ŵ   |
| =    |              | • |                                    | 0.00  | 0   | 0.00   | ÷   |

### ADD 10 ROWS

Adds 10 additional blank lines to the details grid

### **NET INVOICE**

• Locked input control showing the total for the Amount column

# **REVIEW INTERFACE PROGRAM**

### LOAD\_DETAILS\_GRID

### EVENT\_CHANGE\_GRID

| LOAD DETAILS GRID.                                                                                                    | EVENT CHANGE GRID:                                                                        |
|----------------------------------------------------------------------------------------------------|-------------------------------------------------------------------------------------------|
|                                                                                                    | POSUD UPDATE DETATIS GRID                                                                 |
| ! Load grid memory file for a particular invoiceNumber≯ with ten blank lines                                                                                                    | (webster 'undet (" fm changes" "1")                                                       |
| ! Populate other input fields added to Details tab                                                                                                    | webster update(_im_changes, i)                                                            |
|                                                                                                    |                                                                                           |
| local DetailsTol                                                                                                    | exit                                                                                      |
| Iotal Detailstor                                                                                                    |                                                                                           |
| 1                                                                                                    | INDATE DETAILS GRID                                                                       |
| open (hfn,iol=*)"data/invdtl"                                                                                                    |                                                                                           |
| let dtl file=lfo                                                                                                    | let row=0                                                                                 |
| IF DETAILS GRIDAN                                                                                                    | let lines=0                                                                               |
|                                                                                                    | let NET INVOICE=0                                                                         |
| then close (DETAILS_GRID)                                                                                                    | open (hfn.iol=iol(DETAILS_GRID))"*memory*"                                                |
|                                                                                                    | let new grid-lfo                                                                          |
| open (hfn,iol=DETAILSIOL)"*memory*"                                                                                                    | Tet new_grid=110                                                                          |
| let DETAILS GRID-1fo                                                                                                    |                                                                                           |
|                                                                                                    | while 1                                                                                   |
|                                                                                                    | row++                                                                                     |
| if InvoiceNumber\$<>""                                                                                                    | read (DETAILS GRID rno=row err=*break)                                                    |
| then                                                                                                    |                                                                                           |
| {                                                                                                    |                                                                                           |
| select * from dtl file begin InvoiceNumber and InvoiceNumber 48554                                                                                                    | let newFlag=tbl(ProductCode\$<>"" and Price=0 and ItemQty=0 and ItemDescription\$="",0,1) |
| let of a finance and the steps of the steps of the steps | if newflag                                                                                |
| let DetailAmount=Price*ItemQty                                                                                                    | then gosub VALIDATE PRODUCT CODE                                                          |
| write (DETAILS_GRID)                                                                                                    |                                                                                           |
| next record                                                                                                    | let DetailAmount-Price*ItemOty                                                            |
|                                                                                                    | Tet betallAmburt-Frite Itempty                                                            |
|                                                                                                    |                                                                                           |
|                                                                                                    | write (new_grid)                                                                          |
| gosub Addelines                                                                                                    | wend                                                                                      |
|                                                                                                    |                                                                                           |
| <pre>%webster'bind'update("details grid")</pre>                                                                                                    | close (DETATIS GRID)                                                                      |
|                                                                                                    | let DETAILS (BID-new grid                                                                 |
| close (dtl file)                                                                                                    | Tec DelAtes_okto-new_grid                                                                 |
|                                                                                                    |                                                                                           |
|                                                                                                    | %webster'bind'update("DETAILS_GRID")                                                      |
| exit                                                                                                    | 1                                                                                         |
|                                                                                                    | return                                                                                    |

# **REVIEW WEBSTER HTML PAGE**

### MAIN PANEL

[ttl]Invoice Entry[/ttl]

[form program=\*fm\_webmaint] [show infobox\_msg\$ class="infobox show\_till\_change"]

[rem ScreenLibrary=scrnlib.en] [hide %fm\_usefile\$ value="Invoice Header" secure] [execute perform "C:\webster2024\prog\invoice\_interface;FM\_Init",err=\*proceed]

[section half] [row "\[show usefile field=InvoiceNumber\$\]:"][input InvoiceNumber\$ usefile event=Change\_Key focus] [button id=NEW\_INVOICE size=Auto/1.25 event=new\_invoice class="fm\_browse" tip=New Invoice#][symbol !File\_add] [/button][include \*fm\_browse.html][/row] [row "\[show usefile field=ClientId\$ linkto=clients\]:"][input ClientId\$ usefile] [show SHOW.ClientId\$ class=text\_blue][/row] [addevent CLIENTID\$ event=change\_clientid] [/section]

[section half]

### PAYMENT TA

### NOMADS FM PROPERTIES

[hide \_fm\_new\_prop\$ value="0"] [hide \_fm\_clear\_prop\$ value="1"] [hide \_fm\_confirm\_new\_prop\$ value=" [hide \_fm\_ack\_write\_prop\$ value="0"] [hide \_fm\_confirm\_del\_prop\$ value="1 [hide \_fm\_ack\_delete\_prop\$ value="1"]

|     | [tab]Payments[/tab]                                                                                                    |  |
|-----|----------------------------------------------------------------------------------------------------|--|
| 3   | [section whole]                                                                                                    |  |
|     |                                                                                                    |  |
|     | [/section]                                                                                                    |  |
|     |                                                                                                    |  |
|     | [section naif] [row \[snow usefile field=PaymentType\$\]: ][list PaymentType\$ usefile program=^class;ClassList, PAYMENTTYPE ][/list][/row]<br>[row "\[show usefile field=Amount\]:"][input Amount usefile][/row] |  |
|     | [row "\[show usefile field=Tax\]:"][input Tax usefile][/row]                                                                                                    |  |
|     | [row "\[show usefile field=SalesRep\$\]:"][input SalesRep\$ usefile] [show SHOW.SalesRep\$ class=text_blue][/row]                                                                                                 |  |
| D"] |                                                                                                    |  |
|     | [section half] [row "\[show usefile field=InvoiceDate\$\]:"][input InvoiceDate\$ usefile][/row]<br>[row "\[show usefile field=DueDate\$\]:"][input DueDate\$ usefile][/row]                                       |  |
| "]  | [row "\[show usefile field=DatePaid\$\]:"][input DatePaid\$ usefile][/row]                                                                                                    |  |
|     | [/section]                                                                                                    |  |